# **RFQ'S FROM A TO Z**

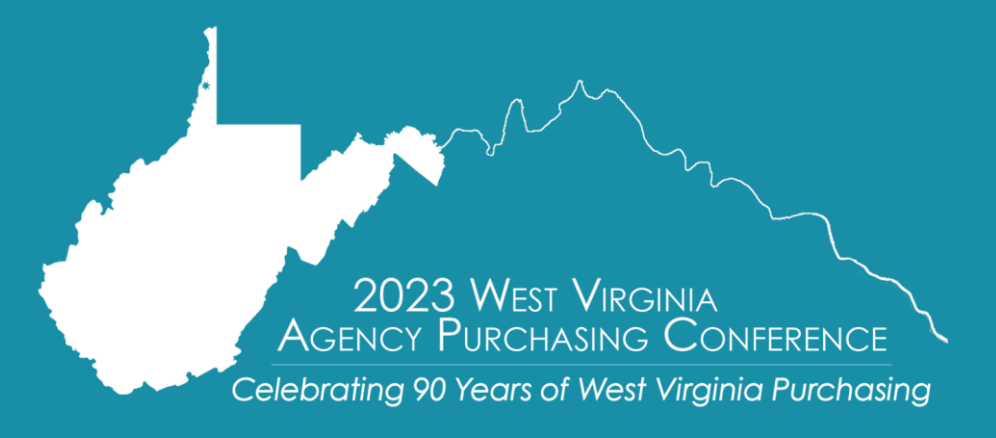

Presented by: Crystal Hustead Senior Buyer

# OBJECTIVES

- Define a Request for Quotations (RFQ)
- Review the elements, including attachments, needed to prepare the requisition
- Discuss the advertisement period utilizing the Vendor Self-Service within wvOASIS
- Discuss the formal process from the time of bid opening to the award of a contract/purchase order
- Provide an overview of pertinent documents and verification search requirements

ebrating 90 Years of West Virginia Purchasing

■ Analyze some of the unique circumstances which require additional attention

# **REQUEST FOR QUOTATIONS**

#### ■ General Overview of Request for Quotations (RFQ)

- The RFQ is the preferred method used to solicit written or electronic bids when acquiring property and services
- Contains specifications or scope of work with mandatory requirements identified with will, shall, must, minimum, maximum, and all contractual terms and conditions.
- Conformity to specifications and price are the only factors used in the evaluation process
- -Used when an agency knows exactly what they need

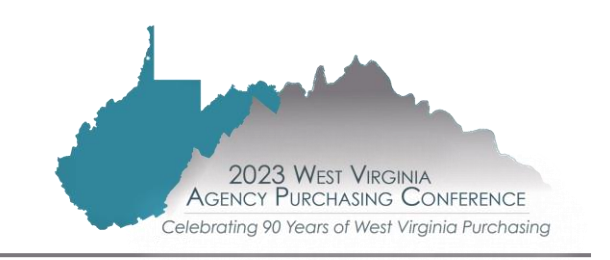

# **REQUEST FOR QUOTATIONS**

#### ■ An RFQ consists of:

- Complete specifications
- Required delivery or service dates
- Bid price per unit; commodity line type ITEM or SERVICE; catalog, percentage discount or mark-up
- Any applicable maintenance
- Any applicable pre-approvals
- Quantities of all items. Each item should be identified by a model number or some other specific identification
- Schedule of Events, including questions, mandatory pre-bid conference, and bid opening
- Instructions to Bidders and Master Terms and Conditions

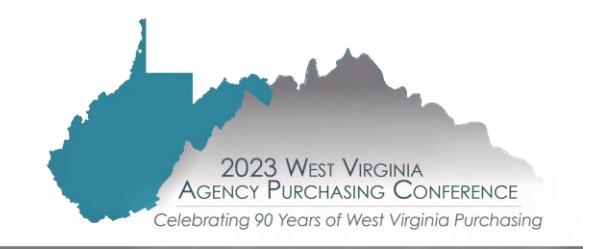

Types of specification formats

<u>The One-Time Purchase format</u> is used for a one-time purchase of a commodity that is shipped from the vendor and delivered to the agency.

<u>The Services format</u> is used when the vendor will perform a service. Language is included regarding qualifications, performance, travel expenses, and facility access.

<u>The Open-End format</u> is used for a master agreement with a fixed price where multiple orders will be placed throughout the year.

ebrating 90 Years of West Virginia Purchasing

| ate.wv.us/admin/purch | ase/          |                            |              |                                                                                                    |                                                                                                    |                           |               |                                                                                                    |                             |
|-----------------------|---------------|----------------------------|--------------|----------------------------------------------------------------------------------------------------|----------------------------------------------------------------------------------------------------|---------------------------|---------------|----------------------------------------------------------------------------------------------------|-----------------------------|
| WV Phone Director     | Personnel     | Procurement Unive          | U UPPCC      | Software Systems, I                                                                                                    | 🕑 Leave Slip (                                                                                                    | Purchasing Handbo         | 🥥 WebEx 🌘     | Online2Learn   APR                                                                                                    | O WebEx Event Center        |
|                       |               |                            |              | Å                                                                                                    | News.                                                                                                    | <b>Events</b>             | & Job         | Opport                                                                                                    | unities                     |
|                       |               | -                          |              | Turun                                                                                                    |                                                                                                    | Carl Maria                |               | State of the second second sec |                             |
|                       |               |                            |              | AUTOR SAL                                                                                                    | Carde V.                                                                                                    | and a state of            | Carlos States | A March and and                                                                                                    | ta allementa alle alle alle |
|                       | المدور ال     | Street State Street Const. | and works to | and the second second sec | Contraction of the                                                                                                    | Contraction of the second | and the set   |                                                                                                    |                             |
|                       |               | W                          |              |                                                                                                    | Ann                                                                                                    |                           |               | Emo                                                                                                    |                             |
|                       |               | Vendor<br>Resource Cont    | or           |                                                                                                    | Resource                                                                                                    | Center                    |               | Purchasin                                                                                                    | rgency<br>a Procedures      |
|                       |               | Resource Cent              | ei           |                                                                                                    |                                                                                                    |                           |               |                                                                                                    | 9                           |
|                       |               |                            | 1            |                                                                                                    |                                                                                                    |                           |               |                                                                                                    |                             |
|                       |               |                            |              | State Debarm                                                                                                    | ent                                                                                                    | Cont                      | act Us        |                                                                                                    |                             |
|                       |               |                            |              |                                                                                                    |                                                                                                    | ·                         |               |                                                                                                    |                             |
| ٩                     | lews          |                            |              |                                                                                                    |                                                                                                    | -                         |               | IL WALL                                                                                                    | 1                           |
| N                     | endor Registi | ration                     |              | 1                                                                                                    | 4                                                                                                    | -                         | and the       | 120                                                                                                    |                             |
| B                     | id Informatio | n                          |              |                                                                                                    |                                                                                                    |                           | 1             |                                                                                                    | - and                       |
| 1                     | ransparency   |                            |              | 1 m                                                                                                    | the                                                                                                    |                           | An .          | 6                                                                                                    | 2                           |
|                       | racaduras     |                            |              |                                                                                                    | 11                                                                                                    |                           |               |                                                                                                    | 0                           |
|                       |               |                            |              |                                                                                                    | 6                                                                                                    |                           |               |                                                                                                    |                             |
|                       | ontracts      |                            |              |                                                                                                    |                                                                                                    |                           |               |                                                                                                    | 4                           |
|                       | raining       |                            |              | 199 X                                                                                                    |                                                                                                    | 11-                       | 7             | 74                                                                                                    |                             |
|                       | rograms       |                            |              |                                                                                                    |                                                                                                    | 41 511                    | All Gal       |                                                                                                    | -                           |
| F                     | orms          |                            |              |                                                                                                    | Statement of the local division of the local division of the local | A Bill                    | 511 51        | 140                                                                                                    | 11                          |
| L                     | ocal Governn  | nent                       |              |                                                                                                    |                                                                                                    | 1 and 1                   | 1. 641        | 1                                                                                                    |                             |
| C                     | )utreach      |                            |              |                                                                                                    |                                                                                                    |                           | n) Eller      |                                                                                                    |                             |
| S                     | ite Map       |                            |              |                                                                                                    |                                                                                                    |                           | •             |                                                                                                    |                             |
| R                     | esources      |                            |              |                                                                                                    |                                                                                                    | 1                         |               |                                                                                                    |                             |

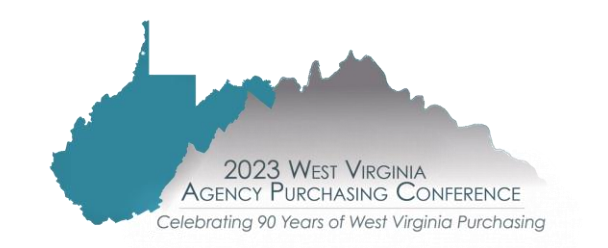

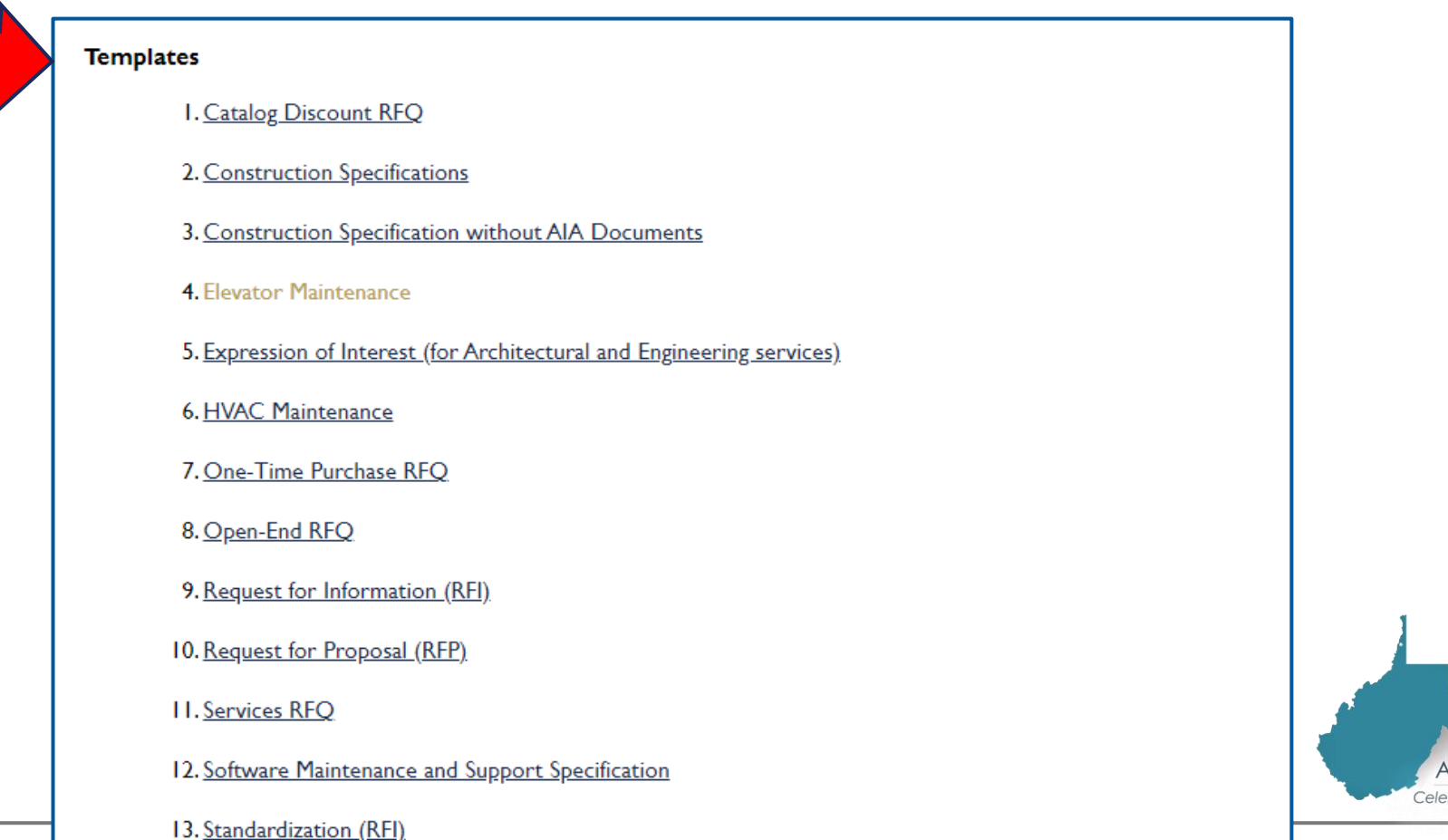

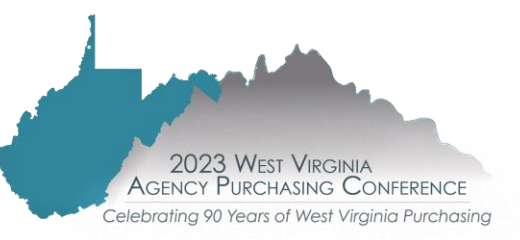

Several sets of templates related to procurement transactions have been developed and are MANDATORY for use by state agencies to streamline processing transactions

#### TEMPLATES AVAILABLE FOR USE

| Request for Proposal (RFP) Standard Format                    | Services Request for Quotation (RFQ) Standard Format         |
|---------------------------------------------------------------|--------------------------------------------------------------|
| Expressions of Interest (EOI) Standard Format                 | Elevator Maintenance Standard Format                         |
| Catalog Discount Request for Quotation (RFQ) Standard Format  | HVAC Maintenance Standard Format                             |
| One-Time Purchase Request for Quotation (RFQ) Standard Format | Software Maintenance and Support                             |
| Open-End Request for Quotation (RFQ) Standard Format          | Construction Specifications (with and without AIA documents) |

■ What are some consequences of poorly written specifications?

- Prior to award
  - Protest of Specifications
  - No bidders
  - Large Amount of Vendor Questions
- After the award
  - Protest of Award
  - Disagreement with vendor about when or what to provide

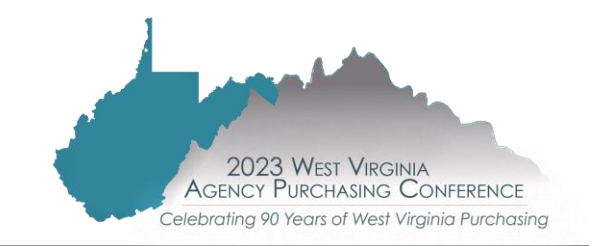

# PREPARING THE REQUISITION

- Terms and Conditions Agency and Purchasing versions make sure you have the most current version.
- Initial Contract Term
  - Open-end contracts standard initial one-year term
  - Renewals standard three successive one-year periods
  - Software contracts with maintenance may have an extended initial term up to 5 years
    - One-time purchase generally no term
    - Construction contracts require a time period (may be over one year)
- Insurance Requirements (general liability, professional liability, automobile coverage, etc.).
- For more information on coverages and limits see Handbook Section 3.2.5.3, Appendix C or contact BRIM at 304-766-2646 or <a href="https://brim.wv.gov">https://brim.wv.gov</a>

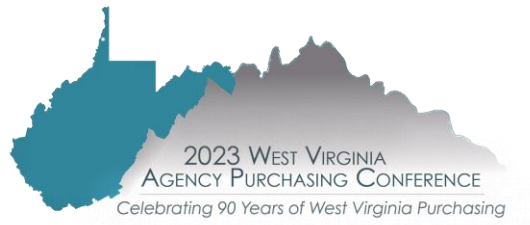

### **PREPARING THE REQUISITION: SPECIAL FORMS**

Special Forms

- —HIPAA Business Associate Addendum (BAA)– only applies when the vendor will have access to protected health information
- -Software as a Service Addendum
- -Federal Funds Contract Clause Addendum

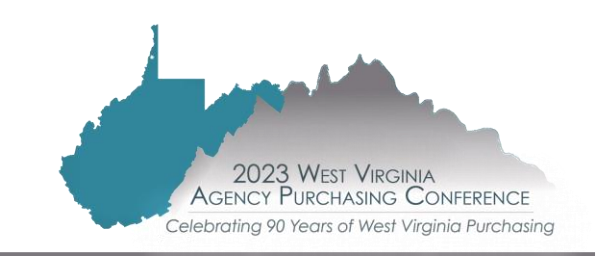

# PREPARING THE REQUISITION

■ For procurements greater than \$50,000, or \$100,000

≻ Types

o Centralized Standard Requisition (CRQS) –

• Fixed Amount (i.e. for a CCT, CMA, CPO final product)

o Centralized Master Agreement Requisition (CRQM) -

• Open-end/Master agreement (i.e. for a CMA or CCT final product) o Delivery Orders – ADO/CDO –

• Always refer to the ordering instructions prior to issuance

➤ "A" versus "C" documents

o Agency level documents start with "A"

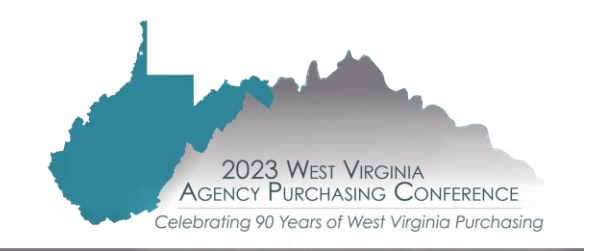

# PREPARING THE REQUISITION

Know the end wvOASIS award document type needed (CPO, CCT, or CMA) and utilize the appropriate requisition type to get there (CRQS or CRQM)

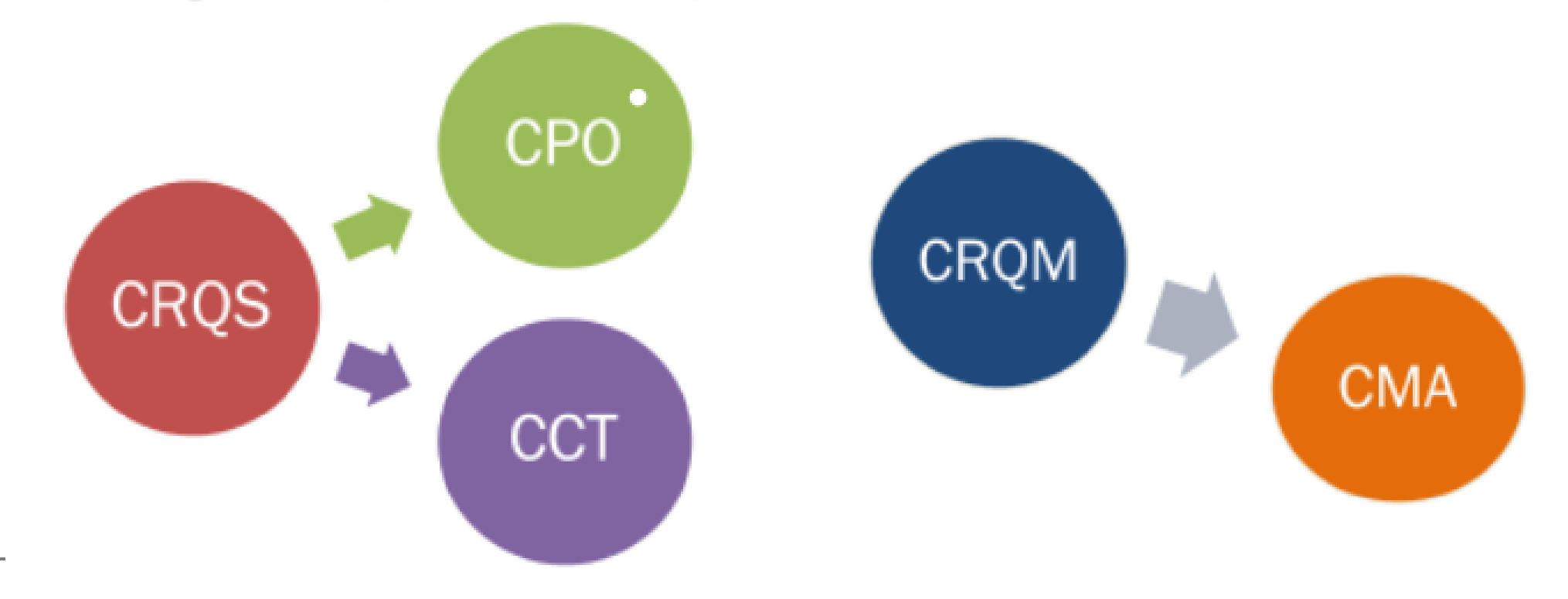

| wvOASIS PRD FIN    | Document 200 g                                                                                     |
|--------------------|----------------------------------------------------------------------------------------------------|
| Message Center     |                                                                                                    |
| Inbox              | Create $ =                                  $                                                      |
| Alerts             | ▼ Document Identifier                                                                              |
| Broadcasts         | Code : CRQS Unit : 0213                                                                            |
| Worklist           | Dept.: 0213 ID: PUR                                                                                |
| Forms              | ▶ User Information                                                                                 |
| Collaboration      |                                                                                                    |
| Search             | Document State                                                                                     |
| Page Search        | Browse Clear                                                                                       |
| ■ Document Catalog | Action Menu                                                                                        |
| Report Search      | Open Validate Submit Copy                                                                          |
| <b>∃</b> History   | Code Dept. Unit ID Comments Version Function Phase Status Date User ID Amount Active Collaboration |
|                    | First Prev Next Last Export to CSV Show Lines: 10 V                                                |
| Administration     | ) Menu                                                                                             |
|                    |                                                                                                    |
|                    |                                                                                                    |
|                    |                                                                                                    |

| wvOASIS PRD FIN | Document Catalog      |
|-----------------|-----------------------|
| Message Center  |                       |
|                 | Search 🔿 🗞            |
| Alerts          | ▼ Document Identifier |
| Broadcasts      | Code: CRQS Unit: 0213 |
| Worklist        | Dept.: 0213 ID: PUR   |
| Forms           | ▼ Other Options       |
| Collaboration   | Auto Numbering : 🗸    |
| Search          | Create                |
| History         | Create                |
|                 | Menu                  |
| Administration  |                       |
|                 | 1                     |
|                 |                       |

| Document Navigator 🛛 🔀  | Header              |             |                |            |                        |                          |                      |               |                 |                     |         |   |
|-------------------------|---------------------|-------------|----------------|------------|------------------------|--------------------------|----------------------|---------------|-----------------|---------------------|---------|---|
| leader                  |                     |             |                |            |                        |                          |                      |               |                 |                     |         |   |
| Accounting Distribution |                     |             | (              |            |                        |                          |                      |               |                 |                     |         |   |
| /endor                  | General Information | Contact     | Extended De    | escription | Additional Information | Default Shipping/Billing | Document Information | Reporting     |                 |                     |         |   |
| Commodity Group         |                     | Docu        | nent Name:     |            |                        |                          |                      | Accou         | inting Profile: | <b></b>             |         |   |
| Commodity               |                     |             | L              |            |                        | 1                        |                      |               | PCard ID:       |                     |         |   |
| ccounting               |                     | R           | ecord Date:    |            |                        |                          |                      |               | DC and Even     |                     |         | 1 |
| osting                  |                     |             | Budget FY:     |            |                        |                          |                      |               | PCard Exp:      |                     |         | * |
| pecial Instructions     |                     |             | Fiscal Year:   |            |                        |                          |                      | Procure       | ement Folder:   |                     |         |   |
| ree Form Vendors        |                     |             | Period:        |            |                        |                          |                      | Procurer      | ment Type ID:   | β2                  | :       |   |
|                         | n                   | ocument (   | Description:   |            |                        |                          |                      | Procu         | rement Type:    | Central Purchase Or | ler     |   |
|                         |                     |             |                |            |                        | 17                       | Vendo                | r Registratio | n Exemption:    |                     | 2       |   |
|                         | Docum               | ent Short I | Description:   |            |                        |                          |                      | Track         | king Number:    |                     |         |   |
|                         |                     | Acti        | al Amount: \$  | 0.00       |                        |                          |                      |               | Warehouse:      |                     | <b></b> |   |
|                         |                     | Clos        | ed Amount: \$  | 0.00       |                        |                          | Tot                  | al of Header  | Attachments:    | 0                   |         |   |
|                         |                     | C           | losed Date:    |            |                        |                          |                      | Total of All  | Attachmente:    | 0                   |         |   |
|                         |                     | Ор          | en Amount: \$  | 0.00       |                        |                          |                      | TOTAL OF ALL  | Attacimients.   | U                   |         | ſ |
|                         |                     | F           | Ref Amount: \$ | 60.00      |                        |                          | Max                  | ximum Budg    | eted Amount:    |                     |         |   |

#### Attaching the requisition documents

| Header                      |                      |                        |                          |                      |                   |              |                       |          |              |
|-----------------------------|----------------------|------------------------|--------------------------|----------------------|-------------------|--------------|-----------------------|----------|--------------|
| General Information Contact | Extended Description | Additional Information | Default Shipping/Billing | Document Information | Reporting         |              |                       |          | List View    |
| Doc                         | ument Name:          |                        |                          |                      | Accountin         | ng Profile:  | <u></u>               |          |              |
|                             | Record Date:         |                        | //                       |                      | I                 | PCard ID:    |                       | <b></b>  |              |
|                             | Budget FY:           |                        |                          |                      | PC                | Card Exp:    |                       |          |              |
|                             | Fiscal Year:         |                        |                          |                      | Procuremen        | ent Folder:  |                       |          |              |
|                             | Period:              |                        |                          |                      | Procuremen        | nt Type ID:  | 8 👌                   |          |              |
| Document                    | Description:         |                        |                          |                      | Procurem          | nent Type: C | Central Purchase Orde | er       |              |
| Desument Short              |                      |                        | //                       | Vendor               | r Registration Ex | xemption:    |                       |          |              |
| Document short              | tual Amount: \$0.00  |                        |                          |                      | Tracking          | g Number:    |                       |          |              |
| Clo                         | sed Amount: \$0.00   |                        |                          | Tet                  | vva               | arenouse:    |                       | <b>E</b> |              |
|                             | Closed Date:         |                        |                          | Tota                 | Total of All Atta | achments: (  | 0                     |          |              |
| 0                           | pen Amount: \$0.00   |                        |                          | Max                  | vimum Budgeted    |              | U                     |          |              |
|                             | Ref Amount: \$0.00   |                        |                          | max                  | unum Duugeteu     |              |                       |          |              |
|                             |                      |                        |                          |                      |                   |              |                       |          | Archive      |
| Save Save                   |                      |                        |                          | Load Accounting Prof | ile Load Vende    | for List Sh  | ip/Bill To Lines      |          | Download Doc |
|                             |                      | _                      |                          |                      |                   |              |                       |          | Attachments  |
| Copy 📝 Validate 딁           | Submit 🙀 Discard     |                        |                          |                      | Die Vie           | ew PDF       | Print Processin       | workflow | File Close   |

Adding a vendor with an Oasis Vendor Customer Number

| Document Navigator 🛛 🔀  | Vendor                        | Vendor Customer: none Legal Name: none                                                                                                    |                                    |
|-------------------------|-------------------------------|----------------------------------------------------------------------------------------------------|------------------------------------|
| Header                  |                               |                                                                                                    |                                    |
| Accounting Distribution | Line Number                   | Vendor Customer                                                                                                    | Legal Name                         |
| Vendor                  | From 0 to 0 Total: 0          | First Previous Next Last                                                                                                    | Show Lines: 10 V Export to CSV     |
| Commodity Group         |                               |                                                                                                    |                                    |
| Commodity               |                               |                                                                                                    | Eist View                          |
| Accounting              | Vendor Additional Information |                                                                                                    | S                                  |
| Posting                 | Vendor Customer:              | Contraction of the second second seco | ndor Contact ID:                   |
| Special Instructions    | Legal Name:                   | Vendo                                                                                                    | r Contact Name:                    |
| Free Form Vendors       | Alias/DBA:                    | Vendo                                                                                                    | r Contact Phone:                   |
|                         | Address Code:                 | Contraction Contraction Contraction Contraction                                                                                                    | stact Phone Ext.:                  |
|                         | Fax:                          | Vendo                                                                                                    | or Contact Email:                  |
|                         | Fax Extension:                |                                                                                                    |                                    |
|                         | Web Address http://:          |                                                                                                    |                                    |
|                         | Insert New Line               | Edit with Grid                                                                                                    |                                    |
|                         | 🔁 Copy 😰 Validate 🚦 Submit    | Discard                                                                                                    | The processing Workflow File Close |

- Should suggest three potential vendors qualified to bid on the solicitation. Gain vendors through market research, supplier's catalogs, internet searches, and wvOASIS
- Vendors may be added by using their Oasis Vendor Customer Number
- Free Form allows you to add a vendor to a requisition who may not be registered for a specific commodity code; adding to free form will ensure they will be notified of the solicitation

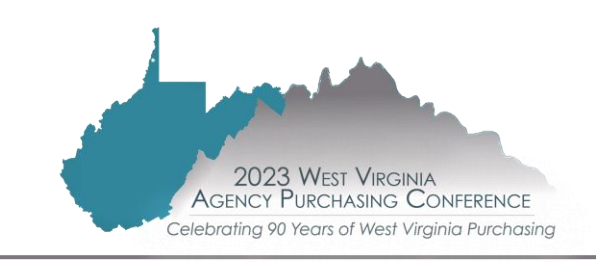

| Document Navigator      | Vendor                        | Vendor Customer: 0000       | 00106660 Legal Name: MARSHALL UN | IIV 10037745               |                      |                  |               |
|-------------------------|-------------------------------|-----------------------------|----------------------------------|----------------------------|----------------------|------------------|---------------|
| Header                  |                               |                             |                                  |                            |                      |                  |               |
| Accounting Distribution | Line Number                   |                             | Vendor Customer                  |                            | Legal Name           |                  |               |
| Vendor                  | 1                             | 000000106660                |                                  | MARSHALL UNIV 10037745     |                      |                  |               |
| Commodity Group         | From 1 to 1 Total: 1          |                             | First Previous Next I            | Last                       | Show Lines: 10 🗙     | Go to line: Go   | Export to CSV |
| Commodity               |                               |                             |                                  |                            |                      |                  | 😑 Liet View   |
| Accounting              |                               |                             |                                  |                            |                      |                  | Elst view     |
| Posting                 | Vendor Additional Information |                             |                                  |                            |                      |                  | \$            |
| Special Instructions    | Vendor Customer               | 000000106660                |                                  | Vendor Contact ID:         | CV40001              | <b></b>          |               |
| Free Form Vendors       | Legal Name                    | MARSHALL UNIV 10037745      |                                  | Vendor Contact Name:       | Default Contact Name | 7                |               |
|                         | Alias/DBA                     |                             |                                  | Vander Contact Phone       |                      |                  |               |
|                         | Address Code                  | C)/40004                    |                                  | vendor Contact Phone:      | 304-696-2385         |                  |               |
|                         | Address Code                  | CV40001                     |                                  | Vendor Contact Phone Ext.: |                      |                  |               |
|                         |                               | 1 JOHN MARSHALL DR          |                                  | Vendor Contact Email:      |                      |                  |               |
|                         |                               | HUNTINGTON                  |                                  |                            |                      |                  |               |
|                         |                               | WV                          |                                  |                            |                      |                  |               |
|                         |                               | 257550002                   |                                  |                            |                      |                  |               |
|                         |                               | US                          |                                  |                            |                      |                  |               |
|                         | Fax                           |                             |                                  |                            |                      |                  |               |
|                         | Fax Extension                 |                             |                                  |                            |                      |                  |               |
|                         | Web Address http://           |                             |                                  |                            |                      |                  |               |
|                         | The Address http://           |                             |                                  |                            |                      |                  |               |
|                         | Save Sundo                    | New Line Insert Copied Line | Edit with Grid                   |                            |                      |                  |               |
|                         | 🛅 Copy 😰 Validate 🚦 Sub       | omit 🔀 Discard              |                                  | Dia Vie                    | w PDF 🖨 Print Proce  | ssing▼ Workflow▼ | File 🛛 🔀 Clo  |

#### Adding a Free Form Vendor

| Document Navigator 🛛 🔀  | Free Form Vendors          | Total Lines: 0 Li    | ine Number: none Vendor Name: none |                      |                               |
|-------------------------|----------------------------|----------------------|------------------------------------|----------------------|-------------------------------|
| Header                  |                            |                      |                                    |                      |                               |
| Accounting Distribution |                            | Line Number          |                                    | Vendor Name          |                               |
| Vendor                  | From 0 to 0 Total: 0       |                      | First Previous Next Last           |                      | Show Lines: 10 V Export to CS |
| Commodity Group         |                            |                      |                                    |                      |                               |
| Commodity               |                            |                      |                                    |                      |                               |
| Accounting              | Free Form Vendors          |                      |                                    |                      |                               |
| Posting                 | Line Number:               |                      | Principal Contact:                 |                      |                               |
| Special Instructions    | Added Using:               |                      | Telephone Number:                  |                      |                               |
| Free Form Vendors       | Vendor Name:               |                      | Fax Number:                        |                      |                               |
|                         | Business Types:            | <b></b>              | Email Address:                     |                      |                               |
|                         | Address 1:                 |                      | Correspondence Type:               | ~                    |                               |
|                         | Address 2:                 |                      | Comments:                          |                      |                               |
|                         | Citu                       |                      |                                    |                      |                               |
|                         | City:                      |                      |                                    |                      | 11                            |
|                         | County Code:               | <b></b>              |                                    |                      |                               |
|                         | County:                    |                      |                                    |                      |                               |
|                         | State Code:                | <u></u>              |                                    |                      |                               |
|                         | State:                     |                      |                                    |                      |                               |
|                         | Insert New Line            | d Line Edit with Gri | d                                  |                      |                               |
|                         | 🖰 Copy 🔀 Validate 😝 Submit | Discard              |                                    | 🚥 View PDF 😝 Print F | Processing Workflow File      |

#### Creating an Oasis Commodity Line

| cument Navigator 🛛 🔀  | Commodity                        | Total Lines: 0 Line N          | umber: none | Item Total Amount: none Ope | n Amount: none        |          |         |                     |             |      |
|-----------------------|----------------------------------|--------------------------------|-------------|-----------------------------|-----------------------|----------|---------|---------------------|-------------|------|
| ader                  | Line Number                      | CL Description                 |             | Itom Total Amount           | Oner                  | Amount   |         | Closed Amount       |             |      |
| counting Distribution |                                  | CL Description                 |             | item Total Amount           | Oper                  | TAmount  |         | Closed Amount       |             |      |
| Idor                  | From 0 to 0 Total: 0             |                                |             | First Previous Next Last    |                       |          |         | Show Lines: 10 🗸    | Export to C | sv   |
| nmodity Group         |                                  |                                |             |                             |                       |          |         |                     |             |      |
| nmodity               |                                  |                                | ·           |                             |                       |          |         |                     |             | W    |
| ounting               | General Information Reference SI | hipping/Billing Specifications | Tolerance   | Additional Information      |                       |          |         |                     |             | S.   |
| ing                   | CL Description:                  |                                |             |                             | External Warehouse    | :        |         |                     |             |      |
| cial Instructions     |                                  |                                | //          |                             | Fixed Acces           |          |         |                     |             |      |
| Form Vendors          | Commodity:                       | <b></b>                        |             |                             | Fixed Asset           | : 🗆      |         |                     |             |      |
|                       | Stock Item Suffix:               |                                |             |                             | Commodity Specs       | •        |         |                     |             |      |
|                       |                                  |                                |             |                             | Inactive Line         | :        |         |                     |             |      |
|                       | Line Type:                       | *                              |             |                             | Lock Order Specs      | · •      |         |                     |             |      |
|                       | Quantity:                        |                                |             |                             | No Code Description   | :        |         |                     |             |      |
|                       | Unit:                            | 2                              |             |                             |                       |          |         |                     |             |      |
|                       | Unit Price:                      |                                |             |                             |                       |          |         | 1/                  |             |      |
|                       |                                  |                                |             |                             | Extended Description  | :        |         |                     |             |      |
|                       | List Price:                      |                                |             |                             |                       |          |         |                     |             |      |
|                       | Context Amount:                  |                                |             |                             |                       |          |         | 11                  |             |      |
|                       | Di nted Unit Price:              |                                |             | Non-F                       | Reserved Funding Oper | n        |         |                     |             |      |
|                       | Service From:                    |                                |             |                             | Amount Total          |          |         |                     |             |      |
|                       | Insert New Line                  | d Line 🛃 Edit with Grid        |             |                             |                       |          |         |                     | Related Ac  | tion |
|                       |                                  |                                |             |                             |                       |          |         |                     |             | _    |
|                       | 🖹 Copy 📝 Validate 🚦 Submit       | Discard                        |             |                             |                       | View PDF | Print P | Processing Workflow | File 🔀      | C    |

| Commodity Total                                | Lines: 1 Line: 1 Commodity: 72000000 Line Amount: \$0.00    |   |                    |                                                                                                    |                       |         |
|------------------------------------------------|-------------------------------------------------------------|---|--------------------|----------------------------------------------------------------------------------------------------|-----------------------|---------|
| Line                                           | CL Description                                              |   | Line Amou          | nt                                                                                                    | Inactive Line         |         |
| Building and Facility Construct                | tion and Maintenance Services                               |   |                    | \$0.00 No                                                                                             |                       |         |
| From 1 to 1 Total: 1                           |                                                             |   |                    |                                                                                                    |                       | Show Li |
| General Information Reference Shipping/Billing | Specifications Templates Add Templates Line Item Preference |   |                    |                                                                                                    |                       |         |
| CL Description:                                | Building and Facility Construction and                      |   | Catalog:           |                                                                                                    |                       |         |
| Commeditor                                     | Maintenance Services                                        |   | Effective From:    |                                                                                                    |                       |         |
| Commonity:                                     |                                                             |   | Effective To:      |                                                                                                    |                       |         |
| line Type:                                     | Sunding and Facility Construction and Maintenance Services  |   | Inactive Line:     |                                                                                                    |                       |         |
| Quantity                                       |                                                             | , | Lock Order Specs:  | No 🗸                                                                                                  |                       |         |
| Unit                                           |                                                             | c | Commodity Specs: T | This segment includes service<br>associated with the construction<br>maintenance of facilities, build | on and 🚽              |         |
| Unit Price:                                    |                                                             |   | 5                  | structures, roads and                                                                                 | - 11                  |         |
| Contract Amount:                               | \$0.00                                                      |   | Ext Description: / | As per Pricing page: Enter the<br>Amount here on the commodit                                         | Grand Total           |         |
| Service From:                                  |                                                             |   |                    | Vendors must fill out the pricin<br>entirety and return with their b                                  | g page in its<br>ids. |         |
| Service To:                                    |                                                             |   | Line Amount: S     | 0.00                                                                                                  |                       |         |
| Fixed Asset Number:                            | 2                                                           |   | Award Date:        |                                                                                                    |                       |         |
| Fixed Asset Description:                       |                                                             |   |                    |                                                                                                    |                       |         |

#### wvOASIS Commodity line

- CL Description is what is being purchased
- Commodity (commodity code) is the UNSPSC number. If unsure of what commodity code to use, agencies may search on UNSPSC website at <u>https://www.unspsc.org</u>
- Line Type (Service or Item)
- Quantity-enter the estimated quantity for open-end, exact quantity for one-time purchase
- Extended Description provides additional information of product or service

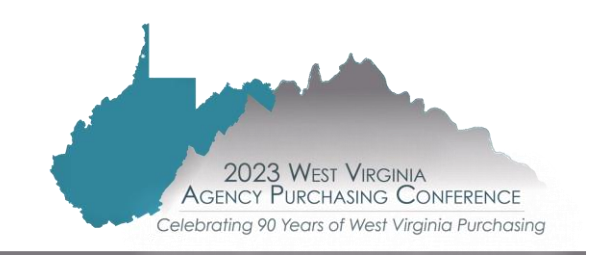

- Bid Scenario Pricing
- Exhibit A (Typically used when purchasing 25
  - Item # Coincides with wvOASIS commodity line
  - Item description
  - Unit of measure
  - Unit price
  - Estimated quantity
  - Extended price

|            | Exhibit A - Pricing Page<br>Soft Drink Tax Stamps |                    |            |                     |                |  |  |  |  |  |
|------------|---------------------------------------------------|--------------------|------------|---------------------|----------------|--|--|--|--|--|
| Item #     | Item Description                                  | Unit of<br>Measure | Unit Price | Estimated<br>Qty    | Extended Price |  |  |  |  |  |
| 3.1.2.6.1  | One (1) Cent Stamp - "1¢"                         | Per Sheet          |            | 100000              | \$-            |  |  |  |  |  |
| 3.1.2.6.2  | Two (2) Cent Stamp - "2¢ "                        | Per Sheet          |            | 100000              | \$-            |  |  |  |  |  |
| 3.1.2.6.3  | Four (4) Cent Stamp - "4¢"                        | Per Sheet          |            | 100000              | \$-            |  |  |  |  |  |
| 3.1.2.6.4  | Ten (10) Cent Stamp - "10¢"                       | Per Sheet          |            | 100000              | \$-            |  |  |  |  |  |
| 3.1.2.6.5  | Fifteen (15) Cent Stamp - "15¢"                   | Per Sheet          |            | 100000              | \$-            |  |  |  |  |  |
| 3.1.2.6.6  | Twenty (20) Cent Stamp - "20¢"                    | Per Sheet          |            | 100000              | \$-            |  |  |  |  |  |
| 3.1.2.6.7  | Twenty-Four (24) Cent Stamp - "24¢"               | Per Sheet          |            | 100000              | \$-            |  |  |  |  |  |
| 3.1.2.6.8  | Thirty-two (32) Cent Stamp - "32¢"                | Per Sheet          |            | 100000              | \$-            |  |  |  |  |  |
| 3.1.2.6.9  | Thirty-six (36) Cent Stamp - "36¢"                | Per Sheet          |            | 100000              | \$-            |  |  |  |  |  |
| 3.1.2.6.10 | Thirty-eight (38) Cent Stamp - "38¢"              | Per Sheet          |            | 100000              | \$-            |  |  |  |  |  |
| 3.1.2.6.11 | Forty (40) Cent Stamp - "40¢"                     | Per Sheet          |            | 100000              | \$-            |  |  |  |  |  |
| 4.1.2.6.12 | Forty-eight (48) Cent Stamp - 48¢"                | Per Sheet          |            | 100000              | \$-            |  |  |  |  |  |
| 4.1.2.6.13 | Sixty (60) Cent Stamp - "60¢"                     | Per Sheet          |            | 100000              | \$-            |  |  |  |  |  |
| 4.1.2.6.14 | Eighty (80) Cent Stamp - "80¢"                    | Per Sheet          |            | 100000              | \$-            |  |  |  |  |  |
| 4.1.2.6.15 | Two (2) Dollar Stamp - "\$2.00"                   | Per Sheet          |            | 100000              | \$-            |  |  |  |  |  |
| 4.1.2.6.16 | Four (4) Dollar Stamp - "\$4.00"                  | Per Sheet          |            | 100000              | \$-            |  |  |  |  |  |
|            |                                                   |                    |            | Total Bid<br>Amount | \$ -           |  |  |  |  |  |

# **BLACKOUT PERIOD BEGINS**

#### Blackout period

- Period from which the requisition is submitted to the Purchasing Division until after the award is made whereas the agency should have no contact with the vendor (this includes ALL agency staff, including field office personnel)
- All correspondence with a vendor regarding a current solicitation must go through the agency's assigned Purchasing Division buyer

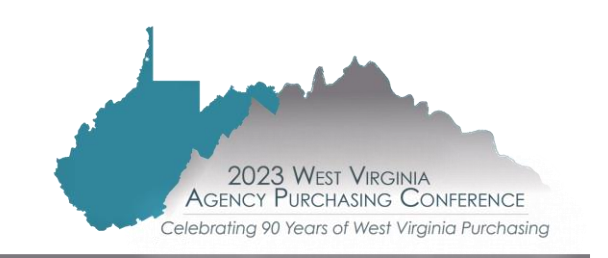

- Purchasing Division buyer will review the requisition and specifications
- Upon satisfactory review, the Purchasing Division buyer will create the solicitation
  - The solicitation will be advertised in the West Virginia Purchasing Bulletin, accessible to vendors through the Vendor Self Service in wvOASIS

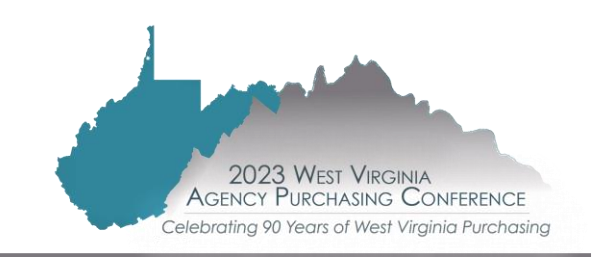

| Centralized Master Agreemen | t Non-Actg(CRQM) | Dept: 0506 ID: E | 3PH23000000   | 01 Ver.: 1 F    | Function: New Ph     | ase: Pen | ding 🔽           | Modified by armesbi1, 08 | 3/16/2023        |               |                   |             |          |                  |       |
|-----------------------------|------------------|------------------|---------------|-----------------|----------------------|----------|------------------|--------------------------|------------------|---------------|-------------------|-------------|----------|------------------|-------|
| Document Navigator 🛛 🔀      | Header III S     | 5                |               |                 |                      |          |                  |                          |                  |               |                   |             |          |                  | F     |
| Header                      |                  |                  |               |                 |                      |          |                  |                          |                  |               |                   |             |          | 😑 Liat Via       |       |
| Accounting Distribution     |                  |                  | ·             |                 |                      | ·        |                  |                          |                  |               |                   |             |          |                  | ~     |
| Vendor                      | General Info     | ormation Contact | Extended D    | escription Ad   | ditional Information | Default  | Shipping/Billing | Document Information     | Reporting        |               |                   |             |          |                  | _     |
| Commodity Group             |                  | Docur            | nent Name:    | Fire System Tes | sting, Inspections & |          |                  |                          |                  | PCard ID:     |                   |             | <b>2</b> |                  |       |
| Commodity                   |                  |                  |               | Corrective Main | t.                   | //       |                  |                          |                  | PCard Exp:    |                   |             |          |                  |       |
| Accounting                  |                  | R                | ecord Date:   |                 |                      |          |                  |                          |                  |               |                   | <b>A</b>    |          |                  |       |
| Posting                     |                  |                  | Budget FY:    |                 |                      |          |                  |                          | Account          | ting Profile: |                   | 2           |          |                  |       |
| Special Instructions        |                  |                  | Fiscal Year:  |                 |                      |          |                  |                          | Procurem         | nent Folder:  | 1216478           |             |          |                  |       |
| Free Form Vendors           |                  |                  | Period:       |                 |                      |          |                  |                          | Procureme        | ent Type ID:  | 7                 | 2           |          |                  |       |
|                             |                  | D                |               |                 |                      |          |                  |                          | Procure          | ement Type:   | Central Master    | r Agreement |          |                  |       |
|                             |                  | Document L       | Jescription:  | Fire Suppressio | n System - Open End  | 1<br>//  |                  | Vendo                    | or Registration  | Exemption:    |                   |             | <b></b>  |                  |       |
|                             |                  | Document Short D | Description:  |                 |                      |          |                  |                          | Tracki           | na Number:    |                   |             |          |                  |       |
|                             |                  | Actu             | al Amount: S  | 50.00           |                      |          |                  |                          |                  | Warahawaa     |                   |             |          |                  |       |
|                             |                  | Close            | ed Amount: 5  | 50.00           |                      |          |                  |                          | `                | warenouse:    |                   | 2           |          |                  |       |
|                             |                  | C                | losed Date:   |                 |                      |          |                  | Tot                      | tal of Header At | ttachments:   | 5                 |             |          |                  |       |
|                             |                  | Op               | en Amount: S  | 50.00           |                      |          |                  |                          | Total of All At  | ttachments:   | 5                 |             |          |                  |       |
|                             |                  | -r<br>R          | Ref Amount: 5 | 50.00           |                      |          |                  | Ma                       | ximum Budget     | ted Amount:   | \$250,000.00      |             |          |                  |       |
|                             |                  |                  |               |                 |                      |          |                  |                          |                  |               |                   |             |          |                  |       |
|                             |                  |                  |               |                 |                      |          |                  |                          |                  |               |                   |             |          |                  | _     |
|                             |                  |                  |               |                 |                      |          |                  |                          |                  |               |                   | _           |          |                  | _     |
|                             |                  |                  |               |                 |                      |          |                  |                          | Load Ver         | ndor List     | Ship/Bill To Line | s Reset B   | uyer Vie | ew Procurement F | older |
|                             | 🔁 Сору           | Discard          | Ø Approve     | 🔒 Reject        |                      |          |                  |                          |                  | View PDF      | Print Pi          | rocessing   | Workflow | - File- 🔀        | Close |

| Centralized Master Agreement | Non-Actg(CRQM) D              | ept: 0506 ID: B | PH2300000     | 01 Ver.: 1    | Function: New         | Phase: Fina | al Mod                  | dified by rinkcr1 , 08/24/2 | 023                 |             |                    |              |          |               |         |
|------------------------------|-------------------------------|-----------------|---------------|---------------|-----------------------|-------------|-------------------------|-----------------------------|---------------------|-------------|--------------------|--------------|----------|---------------|---------|
| Document Navigator 🛛 🔀       | Header 🕅 5                    |                 |               |               |                       |             |                         |                             |                     |             |                    |              |          |               |         |
| Header                       |                               |                 |               |               |                       |             |                         |                             |                     |             |                    |              |          |               | A       |
| Accounting Distribution      |                               |                 |               |               |                       |             |                         | Y                           |                     |             |                    |              |          |               | ew.     |
| Vendor                       | General Inform                | tion Contact    | Extended D    | Description A | dditional Informatio  | on Default  | Shipping/Billing        | Document Information        | Reporting           |             |                    |              |          |               | _       |
| Commodity Group              |                               | Docum           | nent Name:    | Fire System T | esting, Inspections & | i i         |                         |                             | P                   | Card ID:    |                    |              |          |               |         |
| Commodity                    |                               |                 |               | Corrective Ma | int.                  |             |                         |                             | PCa                 | ard Exp:    |                    |              |          |               |         |
| Accounting                   |                               | Re              | ecord Date:   | 08/24/2023    |                       |             |                         |                             |                     | Destin      |                    |              |          |               |         |
| Posting                      |                               | I               | Budget FY:    | 2024          |                       |             |                         |                             | Accounting          | Profile:    | 2                  |              |          |               |         |
| Special Instructions         |                               | F               | iscal Year:   | 2024          |                       |             |                         |                             | Procurement         | t Folder: 1 | 1216478            |              |          |               |         |
| Free Form Vendors            |                               |                 | Period:       | 2             |                       |             |                         |                             | Procurement         | Type ID:    | 7                  | <b>2</b>     |          |               |         |
|                              |                               | Document D      | excription    | Eiro Supproop | ion Sustem Onen E     | Ind         |                         |                             | Procureme           | nt Type: C  | Central Master Agr | eement       |          |               |         |
|                              | Document Description: Fire St |                 | File Suppless | Vendor Regis  |                       |             |                         | or Registration Exe         | mption:             |             |                    | <b></b>      |          |               |         |
|                              |                               | ocument Short D | escription:   |               |                       |             |                         |                             | Tracking N          | Number:     |                    |              |          |               |         |
|                              |                               | Actu            | al Amount:    | \$0.00        |                       |             |                         |                             | War                 | ehouse:     |                    |              |          |               |         |
|                              |                               | Close           | ed Amount:    | \$0.00        |                       |             |                         |                             |                     |             | -                  |              |          |               |         |
|                              |                               | CI              | osed Date:    |               |                       |             | Total of Header Attachm |                             |                     | nments:     | 5                  |              |          |               |         |
|                              |                               | Ope             | en Amount:    | \$0.00        |                       |             |                         |                             | Total of All Attacl | hments:     | 5                  |              |          |               |         |
|                              |                               | R               | ef Amount:    | \$0.00        |                       |             |                         | Ma                          | aximum Budgeted A   | Amount:     | \$250,000.00       |              |          |               |         |
|                              |                               |                 |               |               |                       |             |                         |                             |                     |             |                    |              |          |               |         |
|                              |                               |                 |               |               |                       |             |                         |                             |                     |             |                    |              |          |               | -       |
|                              |                               |                 | M             |               |                       |             |                         |                             | Load Vendor         | List Sh     | in/Bill To Lines   |              | er Vie   | w Procurement | Folder  |
|                              |                               |                 |               |               |                       |             |                         |                             | Load vehicor        |             | iprolit to cines   | Accesser Buy |          | in rocurement | - oluci |
|                              | 🚺 Edit 🚹 Co                   | y 🏠 Copy Fo     | rward         | Discard       |                       |             |                         |                             | Die View            | v PDF       | Print Proces       | ssing 🕶 🛛 🛛  | Vorkflow | File 🛛 🚺      | Close   |

| Message Center            From Document           Alerts              Category : PROC Doc Dept : 0506           Broadcasts              Type : RQ Doc Unit : 2936           Worklist              Select Entire Document : ✓ Version : 1           Forms              Collaboration                 Doc Dept : 0506           Page Search                Page Search                 Page Search                 Payorites                 Payorites                 Payorites                Payorites                                                                                                    | Image: Message Center                                                                                                    | WVOASIS PRD FIN  |   | Copy Forward                  |                 |                                        |           |
|----------------------------------------------------------------------------------------------------|----------------------------------------------------------------------------------------------------|------------------|---|-------------------------------|-----------------|----------------------------------------|-----------|
| Inbox       Alerts       From Document         Alerts       Category : PROC       Doc Dept : 0506         Broadcasts       Type : RQ       Doc Unit : 2936         Worklist       Code : CRQM       ID : BPH2         Forms       Select Entire Document : ✓       Version : 1         Collaboration       To Document       Version : 1         Page Search       Doc Unit : 2936       Auto Numbering : ✓         Page Search       Unit Code : 2936       Auto Numbering : ✓         Page Search       SO       CRFI       Solicit Requisition         SO       CRFP       Solicit Requisition       ✓         SO       CRFP       Solicit Requisition       ✓         SO       CSSD       Solicit Requisition       ✓         SO       CSSD       Solicit Requisition       ✓                                                                                                    | Inbox   Alerts   Alerts   Category : PROC   Broadcasts   Worklist   Forms   Collaboration   Collaboration   Search   Page Search   Page Search   Page Search   Page Search   History   History   History   Administration   From Document   Category : PROC   Doc Dept : 0506   Type : RQ   Doc Unit : 2936   Code : CRQM   ID : BPH2   Version : 1   To Document Code : 0506   Document Id : BPH   Unit Code : 2936   Auto Numbering : ✓   Target Doc Type   Target Doc Code   Description   SO   CRFP   Solicit Requisition   SO   CRFP   Solicit Requisition   SO   CRFP   Solicit Requisition   MA   CMA                                                                                                    | Message Center   |   |                               |                 |                                        |           |
| Alerts       Category : PROC       Doc Dept : 0506         Broadcasts       Type : RQ       Doc Unit : 2936         Worklist       Code : CRQM       ID : BPH2         Forms       Select Entire Document : ✓       Version : 1         Collaboration       To Document Code : 0506       Document Id : BPH         Page Search       Unit Code : 2936       Auto Numbering : ✓         Page Search       SO       CRFI       Solicit Requisition         SO       CRFP       Solicit Requisition       SO         SO       CRFQ       Solicit Requisition       SO         SO       CRFQ       Solicit Requisition       MA         SO       CSSD       Solicit Requisition       MA                                                                                                    | Alerts       Category : PROC       Doc Dept : 0506         Broadcasts       Type : RQ       Doc Unit : 2936         Worklist       Code : CRQM       ID : BPH2         Forms       Select Entire Document : ✓       Version : 1         Collaboration       To Document : ✓       Version : 1         Broadcasts       To Document : ✓       Version : 1         Forms       Doc Dept : 0506       Doc Unit : 2936         Collaboration       To Document : ✓       Version : 1         Page Search       Doc Dept : 0506       Doc Unit : 2936         Page Search       Int Code : 0506       Document Id : BPH         Image: Page Search       Image: Page Doc Code       Description         So       CRFI       Solicit Requisition         So       CRFP       Solicit Requisition         So       CRFQ       Solicit Requisition         So       CSSD       Solicit Requisition         MA       CMA       Create Master Agreement                                                                                                    | Inbox            |   | From Document                 |                 |                                        |           |
| Broadcasts       Type : RQ       Doc Unit : 2936         Worklist       Code : CRQM       ID : BPH230         Forms       Select Entire Document : ✓       Version : 1         Collaboration       To Document       ✓         Search       Doc. Department Code : 0506       Document Id : BPH         Unit Code : 2936       Auto Numbering : ✓         Page Search       Interference         Page Search       Interference         Page Search       Interference         Page Search       Interference         Page Search       Interference         Page Search       Interference         Page Search       So         Colument Catalog       So         CRFI       Solicit Requisition         So       CRFP         Solicit Requisition       So         So       CSSD         So       CSSD         Solicit Requisition       MA                                                                                                    | Broadcasts       Type : RQ       Doc Unit : 2936         Worklist       Code : CRQM       ID : BPH230         Forms       Select Entire Document : ✓       Version : 1         Collaboration       To Document       ✓         Search       Doc. Department Code : 0506       Document Id : BPH         Unit Code : 2936       Auto Numbering : ✓         Page Search       I          Document Catalog       SO         Report Search       SO       CRFI         History       SO       CRFP         Favorites       SO       CRFQ         Administration       MA       CMA                                                                                                    | Alerts           |   | Cate                          | gory : PROC     | Doc De                                 | t: 0506   |
| Worklist       ID : BPH23000         Forms       Select Entire Document : ✓       Version : 1         Collaboration       To Document       ✓         Search       Doc. Department Code : 0506       Document Id : BPH         Unit Code : 2936       Auto Numbering : ✓       ✓         Page Search       ID : BPH23000       ✓         Page Search       Unit Code : 2936       Document Id : BPH         Version : 1       Target Doc Type       Target Doc Code       Description         SO       CRFI       Solicit Requisition       SO       CRFP       Solicit Requisition         SO       CSD       CRFQ       Solicit Requisition       SO       CSD       Solicit Requisition         ✓       SO       CSD       Solicit Requisition       MA       CMA       Create Master Agreement                                                                                                    | Worklist       ID : BPH23000         Forms       Select Entire Document : ✓       Version : 1         Collaboration       To Document       ✓         Search       Doc. Department Code : 0506       Document Id : BPH         Unit Code : 2936       Auto Numbering : ✓       ✓         Page Search       ID : BPH23000       ✓         Page Search       Unit Code : 0506       Document Id : BPH         Version : 1       ID : Document       ✓         Image Search       Version : 1       ✓         Image Search       Image Doc Type       Target Doc Code       Description         SO       CRFI       Solicit Requisition       Solicit Requisition         SO       CRFP       Solicit Requisition       Solicit Requisition         SO       CSSD       Solicit Requisition       MA                                                                                                    | Broadcasts       |   |                               | Type: RQ        | Doc Ur                                 | t: 2936   |
| Forms       Select Entire Document : ✓       Version : 1         Collaboration       To Document       ✓       To Document         Search       Unit Code : 0506       Document Id : BPH         Page Search       Unit Code : 2936       Auto Numbering : ✓         Page Search       Image: Comparison of Code in the comparison of Code in the code in the comparison of                                                                                    | Forms       Select Entire Document : ✓       Version : 1         Collaboration       To Document       ✓       To Document         Page Search       Unit Code : 0506       Document Id : BPH         Page Search       Unit Code : 2936       Auto Numbering : ✓         Page Search       So       CRFI       Solicit Requisition         ● History       SO       CRFP       Solicit Requisition         ● Favorites       SO       CRFQ       Solicit Requisition         ● Administration       MA       CMA       Create Master Agreement                                                                                                    | Worklist         |   | (                             | Code : CRQM     |                                        | D: BPH230 |
| Collaboration       To Document         Search       Doc. Department Code : 0506       Document Id : BPH         Page Search       Unit Code : 2936       Auto Numbering : ✓          Document Catalog <ul> <li>Report Search</li> <li>History</li> <li>Favorites</li> <li>Administration</li> </ul> Target Doc Type Target Doc Code Description <ul> <li>SO</li> <li>CRFP</li> <li>Solicit Requisition</li> <li>SO</li> <li>CRFQ</li> <li>Solicit Requisition</li> <li>MA</li> <li>CMA</li> </ul>                                                                                                    | Collaboration       To Document         Search       Doc. Department Code : 0506       Document Id : BPH         Page Search       Unit Code : 2936       Auto Numbering : ✓ <ul> <li>Document Catalog</li> <li>Report Search</li> <li>History</li> <li>Favorites</li> <li>Administration</li> <li>To Document</li> <li>CRFQ</li> <li>Solicit Requisition</li> <li>SO</li> <li>CRFQ</li> <li>Solicit Requisition</li> <li>SO</li> <li>CRFQ</li> <li>Solicit Requisition</li> <li>MA</li> <li>CMA</li> <li>Create Master Agreement</li> </ul>                                                                                                    | Forms            |   | Select Entire Docui           | ment : 🗹        | Versio                                 | 1:1       |
| □ Search       Doc. Department Code : 0506       Document Id : BPH         □ Page Search       Unit Code : 2936       Auto Numbering : ✓         □ Document Catalog       Image Transfer Doc Code       Description         □ Report Search       SO       CRFI       Solicit Requisition         □ History       SO       CRFP       Solicit Requisition         □ Favorites       SO       CRFQ       Solicit Requisition         □ Administration       MA       CMA       Create Master Agreement                                                                                                    | □ Search       Doc. Department Code : 0506       Document Id : BPH         □ Page Search       Unit Code : 2936       Auto Numbering : ✓         □ Document Catalog       Image Target Doc Code       Description         □ Report Search       SO       CRFI       Solicit Requisition         ● History       SO       CRFP       Solicit Requisition         ● Favorites       SO       CRFQ       Solicit Requisition         ● Administration       MA       CMA       Create Master Agreement                                                                                                    | Collaboration    |   | To Document                   |                 |                                        |           |
| Page Search               Document Catalog          Report Search          History          Favorites          Administration          Administration          Construction          Construction         Construction         Constructin         Constructin         Construction         C | Page Search              Document Catalog          Report Search          History          Favorites          Administration          Administration          Construction          Construction          Construction         Construction         Constructin         Constructin         Construction         C | E Search         |   | Doc. Department Co<br>Unit Co | de: 0506        | Document Id : Br<br>Auto Numbering : 🗸 | н         |
|                                                                                                    |                                                                                                    | Page Search      |   |                               | 2350            | ato namborng i                         |           |
| Report Search       SO       CRFI       Solicit Requisition                                                                                                    | Report Search       SO       CRFI       Solicit Requisition                                                                                                    | Document Catalog |   | Target Doc Type               | Target Doc Code | Description                            |           |
| History                SO                SO                Favorites               SO               CRFQ               Solicit Requisition                 History               SO               CRFQ               Solicit Requisition                 History               SO               CSSD               Solicit Requisition                 Haministration               MA               CMA               Create Master Agreement                                                                                                    | History             ∴ Favorites                SO             CRFQ             Solicit Requisition                  ∴ Favorites               SO             CRFQ          Solicit Requisition                 ↔ Administration               MA               CMA                 WA               CMA               Create Master Agreement                                                                                                    | Report Search    |   | SO                            | CRFI            | Solicit Requisition                    |           |
| Image: Solution       Image: Solution         Image: Favorites       Image: Solution         Image: Administration       Image: Solution         Image: Administration       Image: Solution         Image: Adminiter                                                                                                    |                                                                                                    | History          |   | SO                            | CRFP            | Solicit Requisition                    |           |
| + Favorites     SO     CSSD     Solicit Requisition       + Administration     MA     CMA     Create Master Agreement                                                                                                    | + Favorites     SO     CSSD     Solicit Requisition          • Administration      MA     CMA     Create Master Agreement                                                                                                    |                  |   | √ SO                          | CRFQ            | Solicit Requisition                    |           |
| Administration MA CMA Create Master Agreement                                                                                                    | Administration / MA CMA Create Master Agreement                                                                                                    | + Favorites      |   | SO                            | CSSD            | Solicit Requisition                    |           |
|                                                                                                    |                                                                                                    | Administration   | 1 | MA                            | CMA             | Create Master Agre                     | ement     |

| Header                                              |                                 |                     |                       |                      |                                   |             | ē            |
|-----------------------------------------------------|---------------------------------|---------------------|-----------------------|----------------------|-----------------------------------|-------------|--------------|
|                                                     |                                 |                     |                       |                      |                                   | 📃 List View | 1 🔶          |
| General Information Contact Templates               | Add Templates Modification      | Reference Documents | Document Information  | Additional Informati | ion                               |             |              |
| Record Date:                                        |                                 |                     | P                     | rocurement Folder:   |                                   |             |              |
| Document Description:                               | test                            |                     | Pro                   | ocurement Type ID:   | 19 📤                              |             |              |
|                                                     |                                 | ~~~                 |                       | Procurement Type: A  | Agency Purchase Order             |             |              |
| Vendor List Restricted Access to<br>Solicitations?: |                                 |                     |                       | Default Form:        | <b>2</b>                          |             |              |
| Vendor List Restricted Responses?:                  |                                 |                     | Exterr                | nal Template Name:   | 2                                 |             |              |
| Prohibit Online Responses:                          |                                 |                     | So                    | licitation Category: | 33                                |             |              |
| Restrict Public Access Ask Questions:               |                                 |                     |                       |                      | 33                                |             |              |
| Bid Receiving Location:                             | BR0002                          |                     |                       | 5                    | Service - Misc                    |             |              |
|                                                     | BROOD2                          |                     |                       | System Gen List: N   | No                                |             |              |
| Attention:                                          | BID CLERK                       |                     |                       | Let Date:            |                                   |             |              |
|                                                     | DEPARTMENT OF ADMINISTRATI      | ON                  |                       | Published Date:      |                                   |             |              |
|                                                     | PURCHASING DIVISION             |                     |                       | Published Time:      |                                   |             |              |
|                                                     | 2019 WASHINGTON ST E            |                     |                       | Close Date:          |                                   |             |              |
|                                                     | CHARLESTON                      |                     |                       | Close Timer          |                                   |             |              |
|                                                     | wv                              |                     |                       | close fille.         |                                   |             |              |
|                                                     | 25305                           |                     |                       |                      |                                   | Archive     |              |
|                                                     | 116                             |                     |                       |                      |                                   | 🛃 SendPage  | •            |
| Save Sundo                                          | Refresh T and C Load Vendor Lis | t Load T and C Lo   | ad Schedule of Events | Assemble Document    | Reset Buyer View Assessed View    | Download    | Docur<br>nts |
| Copy Validate 🚦 Submit                              | 🖹 Discard                       |                     |                       | The Vie              | ew PDF 🖨 Print Processing Workflo | File C      | lose         |

Schedule of Events

- Pre-Bid Conference
  - Meeting between vendors and agency personnel for solicitations that are complex and high dollar in nature
  - Typically used for construction services so vendors may view the site
  - Explains and clarifies critical aspects of a solicitation
  - Eliminates misunderstanding and permits vendor input
  - Mandatory
    - > Only vendors who attended the mandatory pre-bid may be evaluated for award
  - See Appendix A in Handbook for sign-in sheet

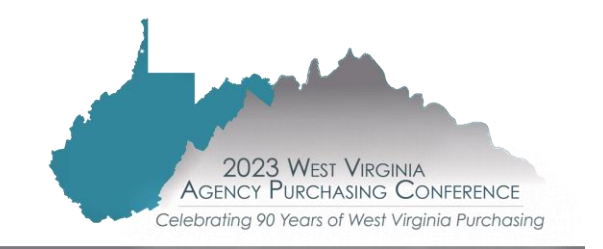

#### Adding the Schedule of Events

| Centralized Request for Quote( | CRFQ) Dept: 0705 ID       | : LOT230000005 | Ver.: 1 Function | : New Phase: Fir | nal Modified by | welchto3 , 06/08/2023          |            |            |    |               |                |   |
|--------------------------------|---------------------------|----------------|------------------|------------------|-----------------|--------------------------------|------------|------------|----|---------------|----------------|---|
| Document Navigator             | Schedule of Ev            | ents           | Total Lines:     | 2 Line: 1 Line   | e: 1            |                                |            |            |    |               |                | 6 |
| Header                         |                           |                | _                |                  |                 |                                |            |            |    |               |                |   |
| Schedule of Events             | Line                      | Seque          | nce              | Days             | Event Code      |                                | Event Name | Event Date |    | Inactive Line | AttachmentList |   |
| Terms and Conditions           | 1                         | 1              | 0                | PBID             | -               | Mandatory Pre-bid at 10:00     |            | 06/22/2023 | No |               |                |   |
| Commodity Group                | 2<br>From 1 to 2 Total: 2 | 2              | 0                | QUES             | 5               | Questions are due by 4:00 p.m. |            | 06/29/2023 | No |               | Gol            |   |
| Commodity                      |                           |                |                  |                  |                 |                                |            |            |    |               | 00             |   |
| Commodity T & C                |                           |                |                  |                  |                 |                                |            |            |    |               |                |   |
| Evaluation Criteria Group      |                           |                |                  |                  |                 |                                |            |            |    |               |                |   |
| Evaluation Criteria Line       |                           |                |                  |                  |                 |                                |            |            |    |               |                |   |
| Vendor List                    |                           |                |                  |                  |                 |                                |            |            |    |               |                |   |
| Free Form Vendor               |                           |                |                  |                  |                 |                                |            |            |    |               |                |   |
| Vendor Rotation                |                           |                |                  |                  |                 |                                |            |            |    |               |                |   |
| Commodity E-mail Push          |                           |                |                  |                  |                 |                                |            |            |    |               |                |   |
| Publishing                     |                           |                |                  |                  |                 |                                |            |            |    |               |                |   |
| Supporting Documents           |                           |                |                  |                  |                 |                                |            |            |    |               |                |   |
|                                |                           |                |                  |                  |                 |                                |            |            |    |               |                |   |
|                                |                           |                |                  |                  |                 |                                |            |            |    |               |                |   |
|                                |                           |                |                  |                  |                 |                                |            |            |    |               |                |   |

#### Attaching the terms and conditions

| Document Navigator 🛛 🔀    | Terms and Conditions                                                 | T & C: none Name: no | ne   |         |                                 |
|---------------------------|----------------------------------------------------------------------|----------------------|------|---------|---------------------------------|
| Header                    |                                                                      |                      |      |         |                                 |
| Schedule of Events        | Section                                                              | T&C                  | Name | Inc By  | Free Form Flag                  |
| Terms and Conditions      | From 0 to 0 Total: 0                                                 |                      |      |         | Show Lines:                     |
| Commodity Group           |                                                                      |                      |      |         |                                 |
| Commodity                 |                                                                      |                      |      |         |                                 |
| Commodity T & C           |                                                                      |                      |      |         |                                 |
| Evaluation Criteria Group | T & C:                                                               | 1                    |      |         | Details:                        |
| Evaluation Criteria Line  | Name                                                                 |                      |      |         |                                 |
| Vendor List               | Name:                                                                |                      |      |         | 11                              |
| Free Form Vendor          | Section:                                                             |                      |      | Inactiv | ve Line:                        |
| Vendor Rotation           | Inc By:                                                              | ~                    |      |         |                                 |
| Commodity E-mail Push     | Sequence:                                                            |                      |      |         |                                 |
| Publishing                | Required?:                                                           |                      |      |         |                                 |
| Supporting Documents      | T&C Last Updated Date:                                               |                      |      |         |                                 |
|                           | Insert New Line     Insert Copied L     Copy     Validate     Submit | ine Edit with Grid   |      |         | View PDF Print Processing Workf |

| Cho     | ose                     |                              |                   |                |                                                       |
|---------|-------------------------|------------------------------|-------------------|----------------|-------------------------------------------------------|
|         |                         |                              |                   |                |                                                       |
| Brow    | vse <u>Clear</u>        |                              |                   |                |                                                       |
| Ter     | ms and Conditions:      | Nam e :                      |                   |                |                                                       |
| Atta    | chments Group ID :      | Attachmentss:                |                   |                |                                                       |
| Att     | achment File Name :     |                              |                   |                |                                                       |
|         |                         |                              |                   |                |                                                       |
|         | Terms and Conditions    | Nam e                        | Attachments Group | ID Attachments | Attachment File Name                                  |
| Sel     | ect A1                  | Agency Terms and Conditions  | ADV135242726      | 1              | AGENCY_TERMS_AND_CONDITIONS.XML                       |
| <u></u> | ect A2                  | Agency A&EAdditional T & C   | ADV100009105      | 1              | AGENCY_A&E_ADDITIONAL_TERMS_AND_CONDITIONS.XML        |
| Sel     | A3                      | Agency Const. Additional T&C | ADV100009106      | 1              | AGENCY_CONSTRUCTION_CONTRACTS_ADDITIONAL_T_AND_C.XML  |
| Sel     |                         | T & C Attac hed              | ADV100352319      | 1              | ATTACHED_ADDITIONAL_T_AND_C.XML                       |
| Sel     | ect BLANK               | Revised Blank                | ADV100505475      | 1              | REVISED-BLANK.XML                                     |
| Sel     | ect C1                  | Central Terms and Conditions | ADV100009107      | 1              | CENTRAL_TERMS_AND_CONDITIONS.XML                      |
| Sel     | ect C2                  | Central A&E Additional T & C | ADV100009108      | 1              | CENTRAL_A&E_ADDITIONAL_TERMS_AND_CONDITIONS.XML       |
| Sel     | ect C3                  | Central Constr Additional    | ADV100009109      | 1              | CENTRAL_CONSTRUCTION_CONTRACTS_ADDITIONAL_T_AND_C.XML |
| Sel     | ect CONV                | Conversion Default           |                   | 0              |                                                       |
| Can     | el First Prev Next Last |                              |                   |                |                                                       |

■ The commodity line will copy forward from the requisition (CRQM or CRQS)

| Document Navigator        | Commodity            |                | Total Lines: 1 Line:            | 1 Commodi | ty: 25102100 L | ine Amount:  |                  |          |                            |               |                                       | Ę     |
|---------------------------|----------------------|----------------|---------------------------------|-----------|----------------|--------------|------------------|----------|----------------------------|---------------|---------------------------------------|-------|
| Header                    | Line                 |                | CL Description                  |           | Line Amount    |              | Insetive Line    |          | AttachmontLint             |               |                                       |       |
| Schedule of Events        | Line                 | toot           | CL Description                  |           | Line Amount    | N            | inactive Line    |          | AttachmentList             |               | · · · · · · · · · · · · · · · · · · · |       |
| Terms and Conditions      | From 1 to 1 Total: 1 | lest           |                                 |           |                | Novt Lov     | ot               |          | Change 10 st a com         |               | Fypert to CSV                         |       |
| Commodity Group           |                      |                |                                 |           | Filevious      | NGAL Las     | 51               |          | Show Lines: 10 Y Go to lin | e: Go         | Export to CSV                         | -     |
| Commodity                 |                      |                |                                 |           |                |              |                  |          |                            |               | 😑 List View                           |       |
| Commodity T & C           |                      |                |                                 |           |                |              |                  |          |                            |               |                                       | - 1   |
| Evaluation Criteria Group | General Information  | Reference      | Shipping/Billing Specifications | Templates | Add Templates  | Line Item Pr | reterence        |          |                            |               | <u>\$</u>                             | 41    |
| Evaluation Criteria Line  | c                    | L Description: | test                            |           |                |              | Catalog          |          |                            |               |                                       |       |
| Vendor List               |                      | l              |                                 |           |                |              | Effective From:  |          |                            |               |                                       |       |
| Free Form Vendor          |                      | Commodity:     | 25102100                        |           |                |              | Effective To     |          |                            |               |                                       |       |
| Vendor Rotation           |                      |                | Truck tractors                  |           |                |              | Encouve to       |          |                            |               |                                       |       |
| Commodity E-mail Push     |                      | Line Type:     | Item 🗸                          |           |                |              | Inactive Line:   |          |                            |               |                                       |       |
| Publishing                |                      | Quantity:      |                                 |           |                |              | Lock Order Specs | No 💙     |                            |               |                                       |       |
| Supporting Documents      |                      |                |                                 |           |                |              | Commodity Specs: |          |                            |               |                                       |       |
|                           |                      | Unit:          | <u>2</u>                        |           |                |              |                  |          |                            |               |                                       |       |
|                           |                      | Unit Price:    |                                 |           |                |              |                  |          |                            | 11            |                                       |       |
|                           | Cor                  | ntract Amount: |                                 |           |                |              | Ext Description: |          |                            |               |                                       |       |
|                           |                      | Service From:  |                                 |           |                |              |                  |          |                            |               |                                       |       |
|                           |                      | Service To:    |                                 |           |                |              |                  |          |                            | 11            |                                       |       |
|                           |                      | L              |                                 |           |                |              | Line Amount:     |          |                            |               |                                       | 1     |
|                           | Save Sundo           | linsert N      | ew Line Insert Copied Line      | Edit v    | with Grid      |              |                  |          | Load T & C Commodity       | Additional Ex | tended Descrip                        | tion  |
|                           | 🖰 Copy 🔀 Valio       | late 🔋 Subm    | nit 🔀 Discard                   |           |                |              |                  | View PDF | Print Processing           | Workflow      | File C                                | Close |

#### Publishing Tab

| Publishing               |                                                                                                    |                                                                                                    |                                                                                                    |                                                                                                    |                                                                                                    |
|--------------------------|----------------------------------------------------------------------------------------------------|----------------------------------------------------------------------------------------------------|----------------------------------------------------------------------------------------------------|----------------------------------------------------------------------------------------------------|----------------------------------------------------------------------------------------------------|
| Procurement Folder:      | 541951                                                                                                    |                                                                                                    | Create Vendor Notification: 🗹                                                                                                    | Commodity Description:                                                                                                    | $\checkmark$                                                                                                    |
| Am endment Num ber:      |                                                                                                    |                                                                                                    | Schedule of Events: 🗹                                                                                                    | Item Shipping:                                                                                                    | $\checkmark$                                                                                                    |
| Published Date:          |                                                                                                    |                                                                                                    | Term s and Conditions: 📝                                                                                                    | Item Specifications (Handling):                                                                                                    |                                                                                                    |
| Published Time:          |                                                                                                    |                                                                                                    |                                                                                                    | Item Specifications (Datails):                                                                                                    |                                                                                                    |
| Fublished time.          |                                                                                                    |                                                                                                    | Evaluation Criteria.                                                                                                    | item specifications (Details).                                                                                                    |                                                                                                    |
| Original Let Date:       | 01/25/2019                                                                                                    |                                                                                                    | Evaluation Criteria (Points): 📃                                                                                                    | Commodity Terms and Conditions:                                                                                                    | $\checkmark$                                                                                                    |
| Let Date:                | 01/25/2019                                                                                                    |                                                                                                    | Amendment History: 🗹                                                                                                    | Com modity Attachments:                                                                                                    | $\checkmark$                                                                                                    |
| Close Date:              | 02/08/2019                                                                                                    |                                                                                                    | Document Attachments: 🗹                                                                                                    | Prohibit Online Responses:                                                                                                    |                                                                                                    |
| Close Time:              | 13:30                                                                                                    |                                                                                                    | Publish Vendor List: 📃                                                                                                    | AttachmentList:                                                                                                    |                                                                                                    |
| Public Bid Opening Date: |                                                                                                    |                                                                                                    | Only Notify Vendor List: 📃                                                                                                    | Restrict Multiple Responses per                                                                                                    |                                                                                                    |
| Public Bid Opening Time: |                                                                                                    |                                                                                                    |                                                                                                    | Vendor TIN:                                                                                                    |                                                                                                    |
|                          |                                                                                                    |                                                                                                    |                                                                                                    |                                                                                                    |                                                                                                    |
|                          |                                                                                                    |                                                                                                    |                                                                                                    |                                                                                                    |                                                                                                    |
|                          |                                                                                                    |                                                                                                    |                                                                                                    |                                                                                                    |                                                                                                    |
|                          |                                                                                                    |                                                                                                    |                                                                                                    |                                                                                                    |                                                                                                    |
|                          |                                                                                                    |                                                                                                    |                                                                                                    |                                                                                                    |                                                                                                    |
|                          |                                                                                                    |                                                                                                    |                                                                                                    |                                                                                                    |                                                                                                    |
|                          | Publishing<br>Procurement Folder:<br>Amendment Number:<br>Published Date:<br>Published Time:<br>Original Let Date:<br>Let Date:<br>Close Date:<br>Close Time:<br>Public Bid Opening Date:<br>Public Bid Opening Time: | Publishing         Procurement Folder:         State         Am endment Number:         Published Date:         Published Time:         Original Let Date:         01/25/2019         Let Date:         02/08/2019         Close Date:         02/08/2019         Close Time:         13:30         Public Bid Opening Date:         Public Bid Opening Time: | Publishing         Procurement Folder:         S41951         Am endment Number:         Published Date:         Published Time:         Original Let Date:         O1/25/2019         Let Date:         O2/08/2019         Close Date:         O2/08/2019         Public Bid Opening Date:         Public Bid Opening Time: | Publishing         Procurement Folder: 541951       Create Vendor Notification: Image: Create Vendor Notification: Image: Create Vendor Criteria         Let Date:       01/25/2019       Image: Create Vendor Criteria         Let Date:       01/25/2019       Image: Create Vendor Criteria         Close Date:       02/08/2019       Image: Create Vendor Vendor | Publishing         Procurement Folder: 541951       Create Vendor Notification: Image: Commodity Description: Item Shipping: Item Shipping: Item Specifications (Handling): Published Date:       Item Specifications (Handling): Item Specifications (Handling): Published Time:         Published Time:       Evaluation Criteria: Image: Item Specifications (Details): Original Let Date: 01/25/2019       Evaluation Criteria (Points): Commodity Terms and Conditions:         Let Date:       01/25/2019       Amendment History: Image: Commodity Attachments: Image: Close Date: 02/08/2019         Close Date:       02/08/2019       Document Attachments: Image: Prohibit Online Responses: Close Time: 13:30         Public Bid Opening Date:       Image: Only Notify Vendor List: Image: Restrict Multiple Responses per Vendor Titk: Public Bid Opening Time: Image: Image: |

# **ADVERTISING THE RFQ**

■ Advertisement of RFQ in Vendor Self Service (VSS) within wvOASIS

- The solicitation will be advertised in the West Virginia Purchasing Bulletin, accessible to vendors through the Vendor Self Service in wvOASIS
- > Vendors suggested by the Agency will be notified of the solicitation by an emailed letter

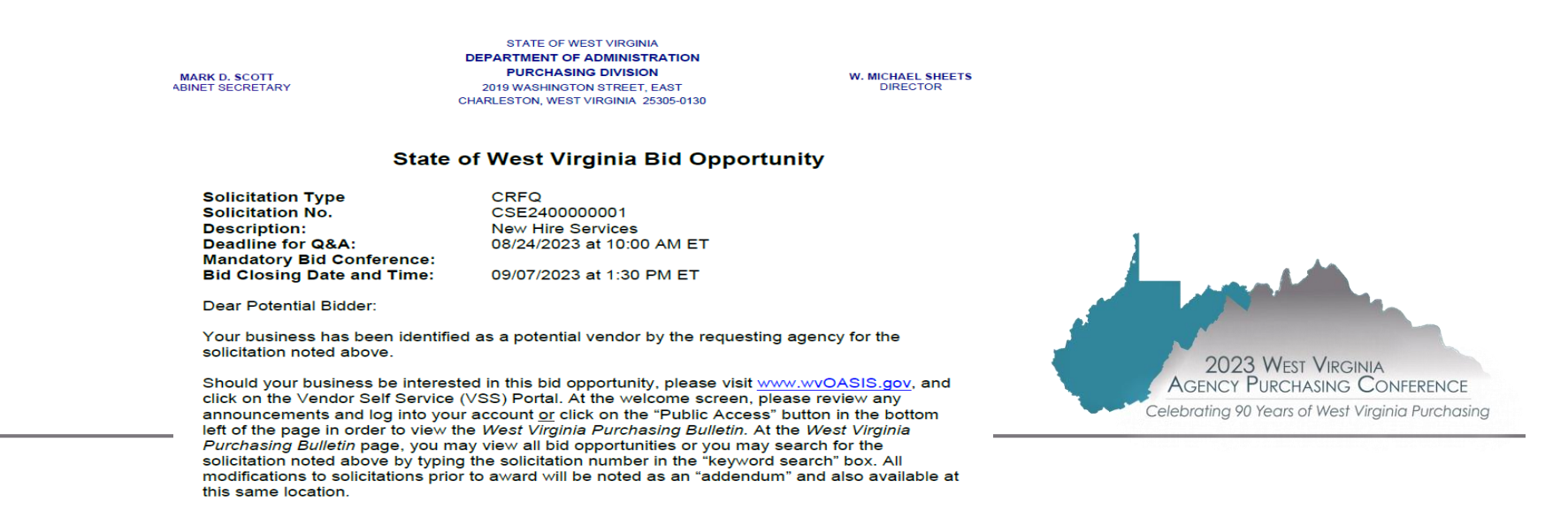

# **ADVERTISING THE RFQ**

■ Bid opening date and time –

- Purchasing Division offices, Monday Friday at 1:30 pm (13:30)
- -Agencies should avoid using this bid opening time for agency delegated solicitations
- Be mindful of holidays and allowing vendors ample time to respond to solicitations

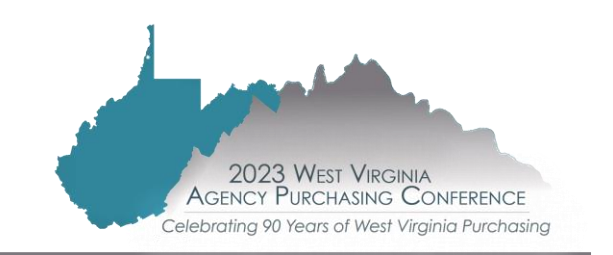

## AFTER THE RFQ IS PUBLISHED: HOW TO VIEW SOLICITATION IN VSS

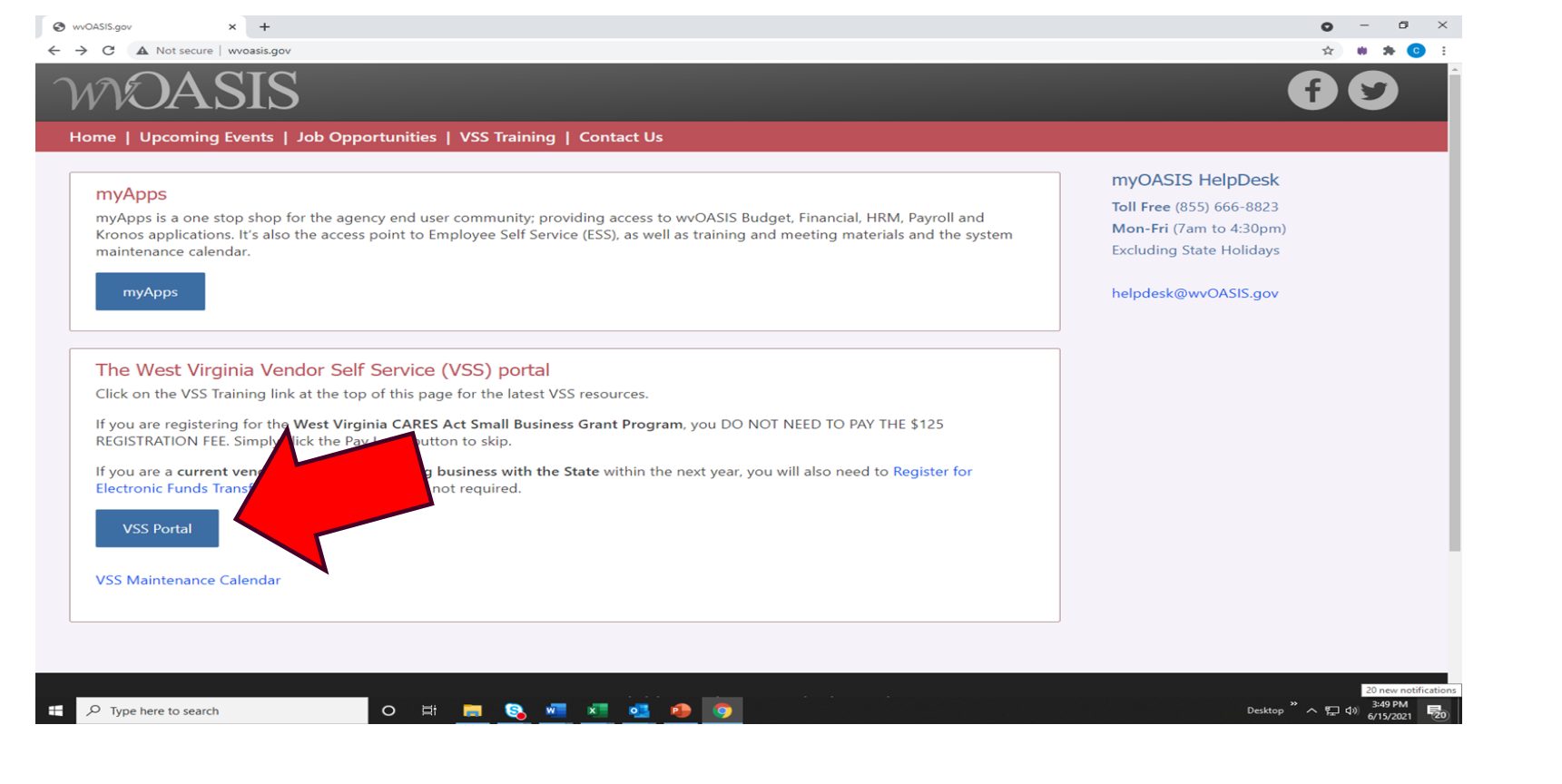

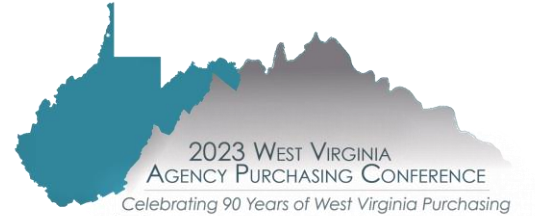

## AFTER THE RFQ IS PUBLISHED: HOW TO VIEW SOLICITATION IN VSS

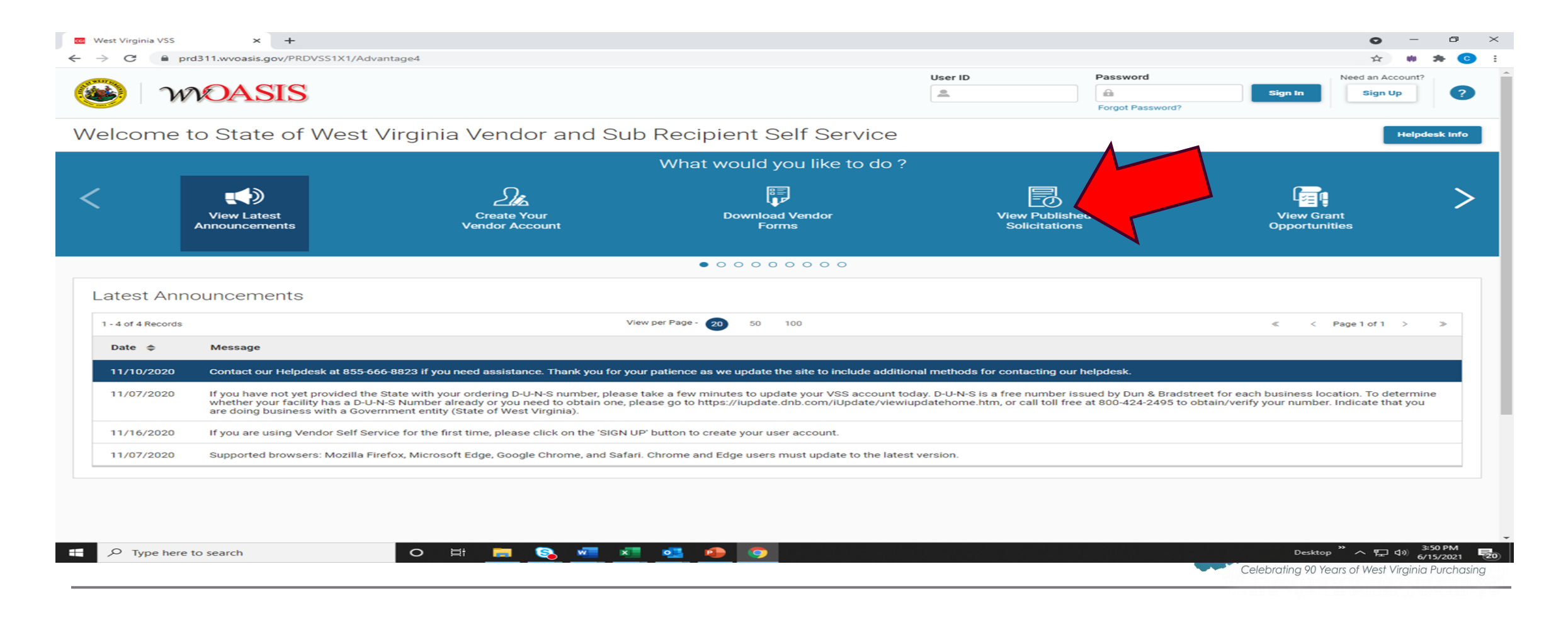

## AFTER THE RFQ IS PUBLISHED: HOW TO VIEW SOLICITATION IN VSS

| <b>WOASIS</b>                           | User ID             | Password  Forgot Password? | Sign In     Sign Up |
|-----------------------------------------|---------------------|----------------------------|---------------------|
| Welcome to State of West Virginia Vendo | r and Sub Recipient | Self Service               | Helpdesk Info       |
| Published Solicitations                 |                     |                            |                     |
| ✓ Search                                |                     |                            |                     |
| Show Me                                 | Keyword Search      |                            |                     |
| All ~                                   | *NETWORKING*EQU     | P*                         |                     |
| Show More                               |                     |                            | Search Reset        |
|                                         |                     |                            |                     |

# ADDENDA

■ When is an addendum necessary?

- -Add, delete, or change specifications or attachments
- -Provide a copy of the pre-bid attendee list
- —Answer technical questions submitted during the bid process
- Extend or alter dates and times
- -Any other change

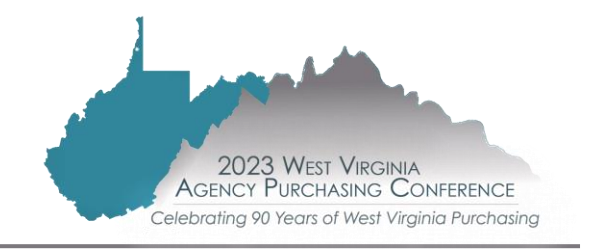

# ADDENDA

■ What should an agency submit as part of the addendum?

Agency's written request for change
 ➤ Acts as authorization for Purchasing Division to act on behalf of the agency

elebrating 90 Years of West Virginia Purchasing

Request may include:
 New documents, changes, or noted deletions
 Pre-bid attendee list (if applicable)
 Attachment with technical questions and answers
 Revised or added sketches, drawings, charts, etc.

# ADDENDA

■ How is an addendum processed?

- -Agency submits request to Purchasing
- -Purchasing review
- -Addendum prepared by Purchasing
- -New addendum documents may include:
  - >wvOASIS cover sheet
  - Standard addendum form with applicable addendum category and description of modification to solicitation
  - >Addendum Acknowledgement form
  - Any supporting documentation

#### Addendum is published in wvOASIS for vendors to download

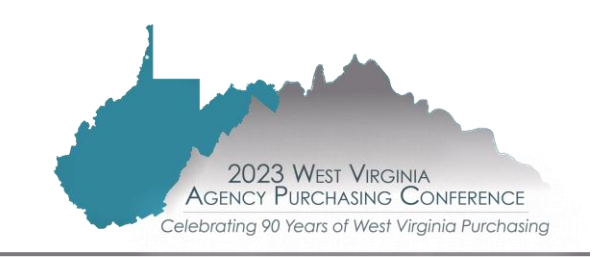

■ After the bid opening

— The agency will download bids from the Purchasing Division's website

www.state.wv.us/admin/purchase/Bids

|                                                                                                    |                                                                                                    | 202                                                                                                    | 23                                                                                                    |                                                                                                    |                                                                                                    | T<br> |
|----------------------------------------------------------------------------------------------------|----------------------------------------------------------------------------------------------------|----------------------------------------------------------------------------------------------------|----------------------------------------------------------------------------------------------------|----------------------------------------------------------------------------------------------------|----------------------------------------------------------------------------------------------------|-------|
| J <u>anuary 4</u><br>J <u>anuary 5</u><br>J <u>anuary 11</u><br>J <u>anuary 12</u><br>J <u>anuary 17</u><br>J <u>anuary 19</u><br>J <u>anuary 23</u><br>J <u>anuary 25</u><br>J <u>anuary 26</u><br>J <u>anuary 31</u> | February 1<br>February 2<br>February 6<br>February 7<br>February 8<br>February 9<br>February 14<br>February 16<br>February 21<br>February 23<br>February 28 | March 1<br>March 2<br>March 7<br>March 8<br>March 9<br>March 14<br>March 16<br>March 20<br>March 21<br>March 22<br>March 28<br>March 30 | April 4<br>April 5<br>April 6<br>April 10<br>April 11<br>April 12<br>April 13<br>April 18<br>April 18<br>April 19<br>April 20<br>April 24<br>April 25<br>April 26<br>April 27 | <u>May 2</u><br><u>May 3</u><br><u>May 4</u><br><u>May 9</u><br><u>May 11</u><br><u>May 16</u><br><u>May 17</u><br><u>May 18</u><br><u>May 23</u><br><u>May 24</u><br><u>May 25</u><br><u>May 30</u><br><u>May 31</u> | June 1<br>June 5<br>June 6<br>June 7<br>June 8<br>June 13<br>June 14<br>June 15<br>June 21<br>June 22<br>June 26<br>June 27<br>June 28<br>June 29 |       |
|                                                                                                    |                                                                                                    |                                                                                                    |                                                                                                    |                                                                                                    |                                                                                                    | c     |

To view and print the bids, you must have Adobe Reader installed on your PC. It is a free download.

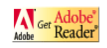

Notice: File sizes may be large. Depending on your Internet connection, bids may take several minutes or longer to download. Bids shown on this page are in no particular order. The number represents the count, not ranking.

CRFQ: 0506\_MIS230000003

| ٠ | <u>Bid 1</u>  |
|---|---------------|
| • | <u>Bid 2</u>  |
| • | <u>Bid 3</u>  |
| • | <u>Bid 4</u>  |
| • | Bid 5         |
| • | Bid 6         |
| • | <u>Bid 7</u>  |
| • | <u>Bid 8</u>  |
| • | <u>Bid 9</u>  |
| • | <u>Bid 10</u> |
| • | <u>Bid 11</u> |
| • | <u>Bid 12</u> |
| • | <u>Bid 13</u> |

3

Bid 14
 CREO: 0603 AD12300000030

#### ■ Things to Do

- Check the vendor's math
- If there was a mandatory pre-bid meeting, did lowest bidder attend?
- If an addendum was issued for the solicitation, did the vendor provide a signed addendum acknowledgement form with his or her bid?
- Did the vendor use the correct pricing page?
- Did the vendor propose alternate terms and conditions? If so, please note on the recommendation to award.
  - > Only get WV-96 if alternate terms and conditions conflict with state's
- Is there firm, fixed pricing?

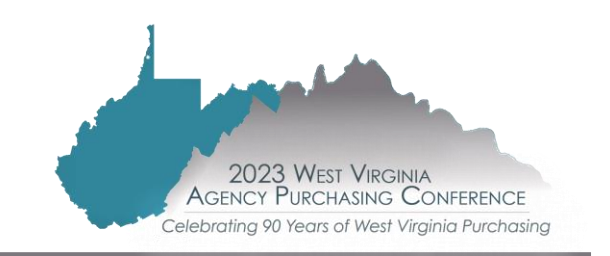

#### ■ Special Circumstances

- Tie bids (both Agency and Central procurements handled by Purchasing Division)
  - ➢ Resolved through any impartial method
    - o Best and final offer
    - o Flip of a coin
    - o Draw of a card

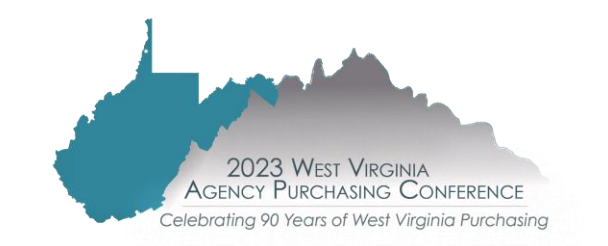

#### Friday, September 1, 2023, at 10:00 AM

| Solicitation    | CRFQ DOT240000003- Stone & aggregate Delivery |
|-----------------|-----------------------------------------------|
| Vendors Tied    | Tie Amount                                    |
| Shamblin Stone  | 35.80                                         |
| Martin Marietta | 35.80                                         |

Item tied Class 10 Aggregate D1 HAYNES Branch

Guidelines

Everyone present at the meeting will sign in on the Sign In Sheet. Once everyone has signed in the buyer will designate one vendor as "heads" (the side of the coin with a face) and the other vendor will be "tails" (the side without a face). This information will be documented in writing and will not change.

The coin will be flipped in the air and will land on the table. The side of the coin facing up will determine the winner of the tie.

| Vendor          | Side of Coin |
|-----------------|--------------|
| Shamblin Stone  | FL           |
| Martin Marietta | Т            |

| Time Coin Flipped      | 10:00    |  |
|------------------------|----------|--|
| Side of Coin facing up | H        |  |
| Winning vendor         | Shamblin |  |

#### Friday, September 1, 2023, at 10:00 AM

| Solicitation CRFQ DOT240000003 |  | 000003- Stone & aggregate Delivery |  |
|--------------------------------|--|------------------------------------|--|
| Vendors Tied                   |  | Tie Amount                         |  |
| Shamblin Stone                 |  | 43.90                              |  |
| Martin Marietta                |  | 43.90                              |  |

| Item tied | Stones for gabions – D3 |  |
|-----------|-------------------------|--|
|           | Spencere                |  |

#### Guidelines

Everyone present at the meeting will sign in on the Sign In Sheet. Once everyone has signed in the buyer will designate one vendor as "heads" (the side of the coin with a face) and the other vendor will be "tails" (the side without a face). This information will be documented in writing and will not change.

The coin will be flipped in the air and will land on the table. The side of the coin facing up will determine the winner of the tie.

| Vendor          | Side of Coin |  |
|-----------------|--------------|--|
| Shamblin Stone  | Т            |  |
| Martin Marietta | H            |  |

| Time Coin Flipped      | 10:00           |  |
|------------------------|-----------------|--|
| Side of Coin facing up | H               |  |
| Winning vendor         | MARTIN MARIEtta |  |

| Solicitation | So | icitatio | n |
|--------------|----|----------|---|
|--------------|----|----------|---|

CRFQ DOT2400000003 Stone and Aggregate Materials and Delivery by Vendor

Vendors Tied

(A) Vantacore Partners

(B) Hog Lick Aggregates

(C) Ohio River Aggregates

Guidelines

Everyone present at the meeting will sign in on the Sign In Sheet. Once everyone has signed in the buyer will place a sheet of paper on the table representing each company. The buyer will shuffle the deck of cards and place a card face up on each sheet of paper. The vendor with the highest card will win the tie breaker.

The order of cards from lowest to highest are -

2, 3, 4, 5, 6, 7, 8, 9, 10, Jack, Queen, King, Ace (Jokers will be removed from the deck)

In the event that two or more vendors receive the same value card, a second card will be draw for each affected vendor.

| District | County | Location            | Item      | Bid Price | Card results /<br>Winning Vendor |
|----------|--------|---------------------|-----------|-----------|----------------------------------|
|          |        |                     |           | 33.50     | (A) ACE DIAMOUND                 |
| 7        | Wotzal |                     |           |           | (B) TEN DIAMOUNT                 |
| /        | wetzei | New<br>Martinsville | AASHTO #1 |           | (C) Fark Hearts                  |

| Signature / Date Alu Estas 9/6/23 |
|-----------------------------------|
|                                   |
| Witness Jara Lyle                 |
| Signature / Date Tara be 9/6/2023 |

Celebrating 90 Years of West Virginia Purchasing

#### Erroneous bids

- A vendor's request to have a bid rejected must be received in writing within five days of the bid opening – procedures for withdrawing a bid found in Legislative Rule §148CSR1
- If a vendor requests to have their bid rejected

6.3.f. The Director may reject a bid that a vendor declares to be erroneous after the bid opening, but otherwise appears to be responsive, if all of the following conditions exist: (1) An error was made; (2) The error materially affected the bid; (3) Rejection of the bid would not cause a hardship on the State spending unit involved, other than losing an opportunity to receive commodities, services or printing at a reduced cost; and (4) Enforcement of the part of the bid in error would be unconscionable. In order for the Director to reject a bid under this subsection, the public file must contain documented evidence that all of the conditions set forth in this subdivision exist.

#### ■ Special Circumstances

- Clarification
  - $\succ$  Purchasing Division handles this
  - > Only used to clarify a vendor's proposal, not change it
  - > Don't ask for clarification if it's clear the vendor did not meet a specification
  - > Poor clarification can hurt instead of help. Use as few words as possible (Example: yes/no)

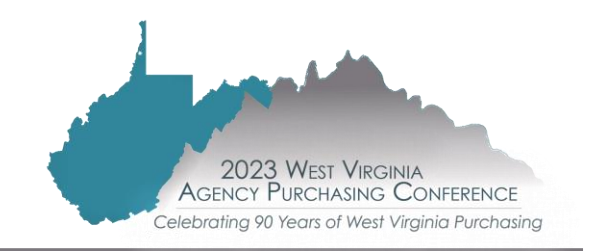

- Agency has determined the awarded vendor
  - Submit a Recommendation for Award to the Purchasing Division buyer
    - <u>http://www.state.wv.us/admin/purchase/forms.html</u> (#7 under Agency Forms)
  - Check that the recommended vendor meets all mandatory specifications
  - State whether the vendor provided the lowest cost
  - If recommended vendor is not the low bid, explain why the low bid did not receive the award (i.e. low bidder missed a mandatory specification, why, where)
  - Provide a signed Non-Conflict of Interest form
  - Failure to timely review bids and recommend an award may result in bid expiration, project delays, longer procurement process and/or cancellation

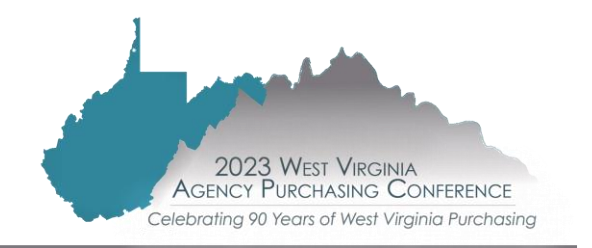

- If awarding to "Other Than Lowest Bid"
- > List the name of the vendor and what specification was missed

[X] Other Than Lowest Bid: By signing below, the procurement officer certifies that bids have been properly evaluated and recommends award to <u>Dunder Mifflin Paper Company</u> as the lowest responsible bidder meeting the required specifications. Award to the lowest bid was not made due to disqualifications described in more detail below:

List Vendor # Name – The Michael Scott Paper Company Reason for Disqualification/Missed specification: Specification 3.1.1 Carton must contain a minimum of 5,000 sheets of paper.

Vendor's carton contains 4,000 sheets of paper per their bid comments. The vendor did not meet a mandatory specification and their bid has been disqualified.

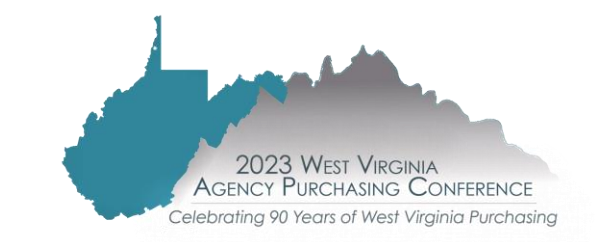

# **VERIFICATION SEARCHES**

#### ■ VCUST table

- Fee and Vendor Compliance Holds
  - Search here for Unemployment Insurance and Federal Debarred
  - $\succ$  "No" indicates that there are no Holds for the respective agency

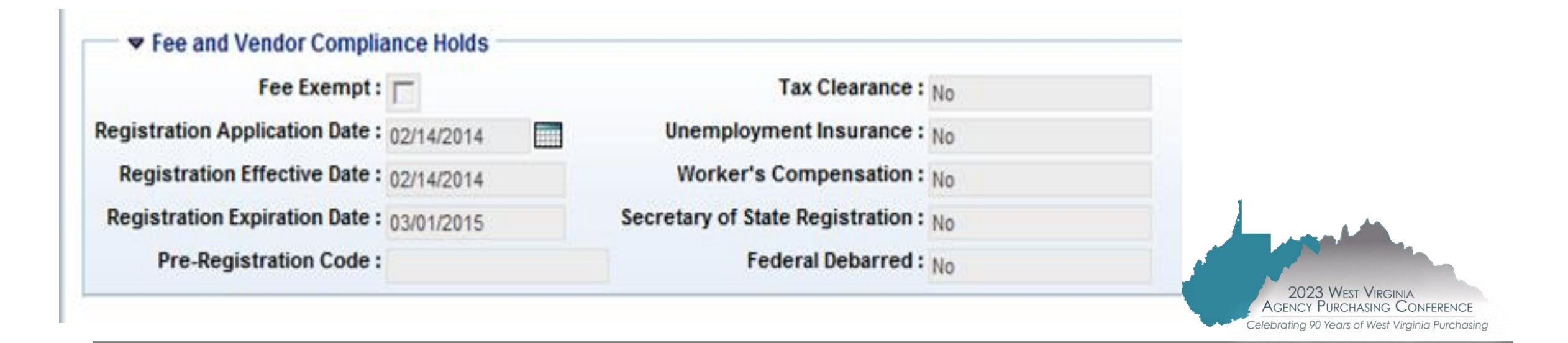

# **VERIFICATION SEARCHES**

#### ■ Check "Prevent New Orders" Tab in VCUST

| Close                              | ▼ Disbursement Options       |                                     |              |
|------------------------------------|------------------------------|-------------------------------------|--------------|
| ✓ Vendor/Customer                  | Category : DRC 💁             | Hold Payment :                      |              |
| General Info                       | Description : Direct Avments | Hold Payment Authorized By :        | <u>&amp;</u> |
| Headquarters                       | Default Type : Check         | Hold Payment Authorized On :        |              |
| Organization                       | Default Priority : 99        | Hold Reason :                       |              |
| Disbursement Options               | Default Format : REG 💁       |                                     | 0            |
| Prenote/EFT                        | Default Format Description : |                                     |              |
| Remittance Advice                  | Scheduled Payment Day :      | Prevent New Orders                  | ~            |
| Vendor Terms                       | Single Payment Indicator :   | Third Party Code :                  | nts V        |
| Accounts Receivable                |                              | Third Party Name :                  |              |
| eMALI                              |                              | Third Party Approved By :           | •            |
| Location Information               |                              | Third Party Approved On :           |              |
| Fee and Vendor<br>Compliance Holds |                              | Third Party Reason :                | <u>^</u>     |
| Travel                             | 1                            |                                     | ×            |
| Change Management                  | 1                            | Always Infer Third Party Vendor : 🔲 |              |
|                                    |                              | Third Party Address ID :            |              |

## VERIFICATION SEARCHES SECRETARY OF STATE

| West Virginia Secretary of State<br>Mac Warner                                                                                                    | 🖬 🖻 🔂                                                                                     |
|----------------------------------------------------------------------------------------------------|-------------------------------------------------------------------------------------------|
| West Virginia Secretary of State — Online Data Services                                                                                                    | Business and Licensing                                                                    |
| Administrative Law Business & Licensing Elections Miscellaneous                                                                                                    |                                                                                           |
| Business & Licensing                                                                                                    | 🏠 Home   🙈 Login   🚔 Print                                                                |
| Business Organization Search                                                                                                    |                                                                                           |
| SEARCH TIPS: If you have trouble finding a business, try the following:                                                                                                    |                                                                                           |
| 1. Enter one or more key words in the business name                                                                                                    |                                                                                           |
| 2. Use the % symbol for a wild card search.<br>Example: searching for Fraternal Order Eagles 1234 ABCD, Inc.<br>%Fraternal%1234%                                                                                                    |                                                                                           |
| 3. The search will NOT return any organizations that are sole proprietors, as they are not filed with the Secretary of State's Office. They are filed with and/or has a business registration call the West Virginia State Tax Department at 304-558-8683. | the West Virginia State Tax Department. To verify if an organization is a sole proprietor |
| Organization                                                                                                    |                                                                                           |
| Agent/Officer/Name                                                                                                    |                                                                                           |
| Show Advanced Search Options Search Reset                                                                                                    |                                                                                           |
|                                                                                                    |                                                                                           |

| N<br>ty | fatching records found: <b>1</b> . Please note that the results are broken into four results types: Org N rpe. | ame, Doing Bus | iness As, Nam | e Change and Nam | e Registrations/Res | ervations. You may | use the following four I | inks to see the resu | lts for each |
|---------|----------------------------------------------------------------------------------------------------|----------------|---------------|------------------|---------------------|--------------------|--------------------------|----------------------|--------------|
| N       | iew search results by: Org Name   DBA   Name Change   Registrations/Reservations                               |                |               |                  |                     |                    |                          |                      |              |
|         | Organization Results                                                                                           |                |               |                  |                     |                    |                          |                      |              |
|         | Organization Name                                                                                              | Org Id         | Org Type      | Effective Date   | Established Date    | Termination Date   | Termination Reason       | Charter              | Class        |
|         | CARPETING UNLIMITED, INC.                                                                                      | 162219         | С             | 12/26/1995       |                     |                    |                          | Domestic             | Profit       |
|         | Organization Name                                                                                              | Org Id         | Org Type      | Effective Date   | Established Date    | Termination Date   | Termination Reason       | Charter              | Class        |
|         |                                                                                                    |                |               |                  |                     |                    |                          |                      |              |

## VERIFICATION SEARCHES WEST VIRGINIA DEBARRED VENDOR LIST

- Purchasing Division maintains a West Virginia Debarred Vendor List
  - -Be aware of who these vendors are

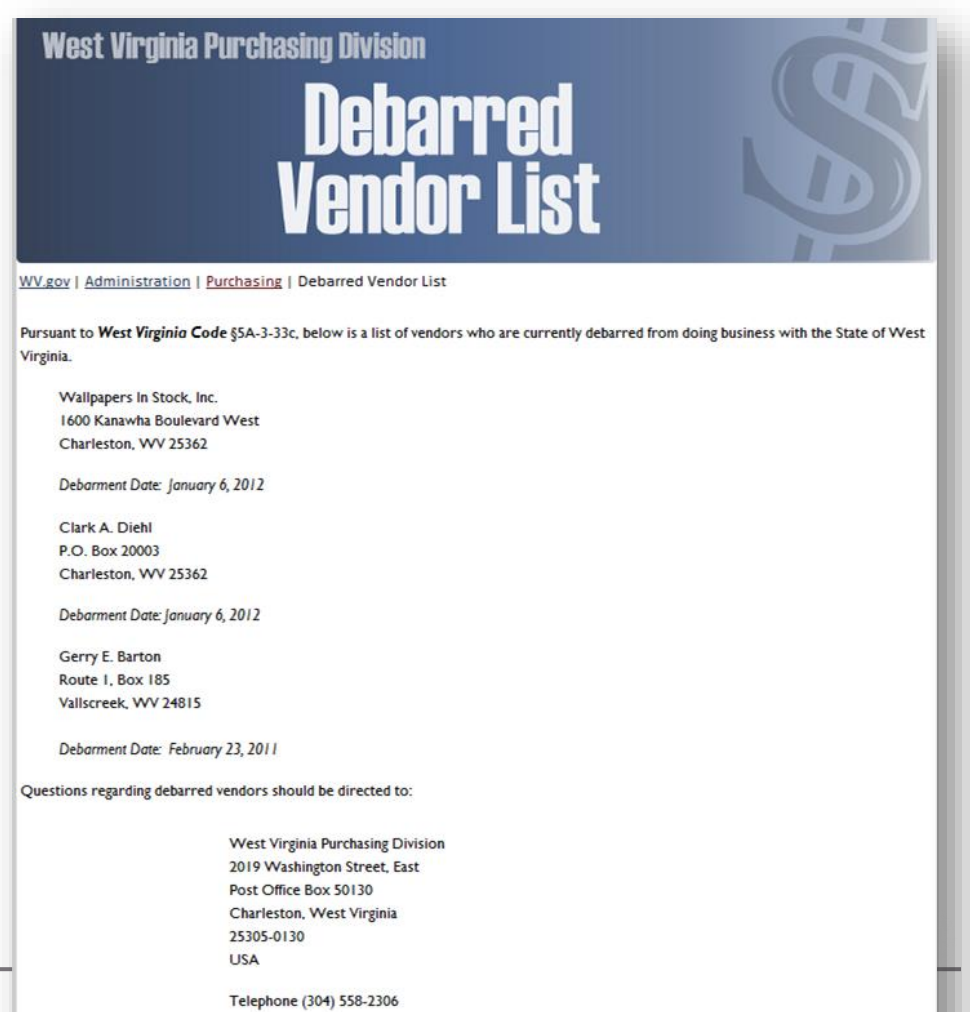

### VERIFICATION SEARCHES RECOMMENDATION TO AWARD

WV-50 Rev. 1/20/2023

Manual Search Verifications: By signing below the procurement officer certifies that he or she has verified that:

- [X] Vendor is in compliance with the Secretary of State requirements for business registration (or is not required to register with that office or has obtained the necessary exemption), that the vendor is not identified as a debarred vendor within the Federal SAM system, and that the vendor is not listed on the West Virginia Purchasing Division's list of debarred vendors.
- [] Vendor is not in compliance with the Secretary of State requirements for business registration and this will need to remedied before contract award.

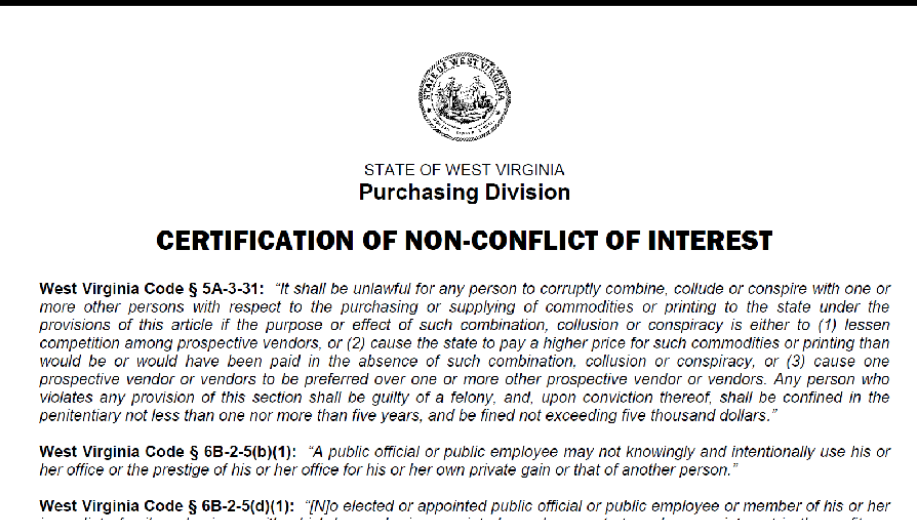

West Virginia Code § 66-2-5(d)(1): "[Vio elected or appointed public official or public employee or member of his or her immediate family or business with which he or she is associated may be a party to or have an interest in the profits or benefits of a contract which the official or employee may have direct authority to enter into, or over which he or she may have control...."

The individual(s) listed below have been charged to evaluate or serve as members or advisors of an evaluation committee for the solicitation as specified [\_\_\_\_\_\_]

By signing this form, each individual acknowledges that: (1) his or her service on the evaluation committee is not in violation of West Virginia Code § 5A-3-31, § 6B-2-5, or any other relevant code section; (2) his or her service on the evaluation committee does not create a conflict of interest with any of the participating vendors; and (3) he or she has not had or will not have contact relating to the solicitation identified above with any participating vendors between the time of the bid opening and the award recommendation without prior approval of the Purchasing Division.

| Name/Title               | Agency | Signature | Date |  |  |  |
|--------------------------|--------|-----------|------|--|--|--|
|                          |        |           |      |  |  |  |
|                          |        |           |      |  |  |  |
|                          |        |           |      |  |  |  |
|                          |        |           |      |  |  |  |
|                          |        |           |      |  |  |  |
|                          |        |           |      |  |  |  |
|                          |        |           |      |  |  |  |
| Revised February 8, 2016 |        |           |      |  |  |  |

Non-Conflict of Interest

- Applies to all transaction types (CPO, CMA, CCT)
- Certifies that the evaluator has no conflict of interest with a vendor
- If the evaluator is not the agency's procurement officer, the procurement officer must also sign the non-conflict form

#### PURCHASE ORDER APPROVAL AND ENCUMBRANCE

#### Approval -

Document approved through levels in workflow

|                                                     | Track Work in Progress - CMA - 0705 - LOT2300000003 - 1 |             |                |                 |                             |                 |                       |  |  |
|-----------------------------------------------------|---------------------------------------------------------|-------------|----------------|-----------------|-----------------------------|-----------------|-----------------------|--|--|
|                                                     |                                                         |             |                |                 |                             |                 |                       |  |  |
| Date Submitted : 5/16/2023 Submitter : Toby L Welch |                                                         |             |                |                 |                             |                 |                       |  |  |
|                                                     | Approval Rule                                           | ID Sea No.  | Approval Level | Assignment Date | Initial Assignee Name       | Approval Status | Approval User Name    |  |  |
|                                                     | Approvariture                                           | - Seq NO    |                | Assignment Date |                             | Approvar status | Approvar oser manie   |  |  |
|                                                     | 12145                                                   | 5           | 5              | 2023-05-16      | CMA Lvl 1 Dept:0705         | Approved        | Crystal Crouch        |  |  |
|                                                     | 12145                                                   | 6           | 6              | 2023-05-16      | PR Central CTS1 Approver    | Approved        | Christopher W Seckman |  |  |
|                                                     | 12145                                                   | 7           | 7              | 2023-05-16      | PR Central Purchasing Buyer | Approved        | Toby L Welch          |  |  |
|                                                     | 12145                                                   | 11          | 11             | 2023-05-16      | PR Central Buyer Manager    | Approved        | Mark A Atkins         |  |  |
|                                                     | 12145                                                   | 12          | 14             | 2023-05-16      | PR CTS2 Authorized Approver | Approved        | Beverly A Toler       |  |  |
|                                                     | 12145                                                   | 13          | 12             | 2023-05-16      | Attorney General Approver   | Approved        | Raquel L Gray         |  |  |
|                                                     | 12145                                                   | 14          | 13             | 2023-05-25      | PR CTS2 Authorized Approver | Approved        | Guy L Nisbet          |  |  |
|                                                     | r View Log                                              | View Visual |                |                 |                             |                 |                       |  |  |

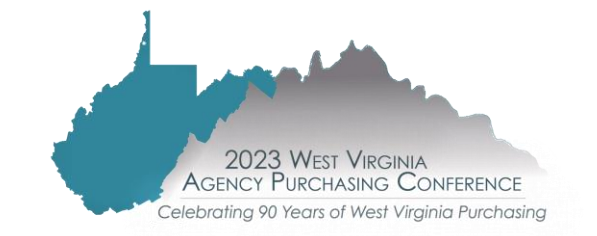

### PURCHASE ORDER APPROVAL AND ENCUMBRANCE

#### Approval -

- Buyer initials and sends contract file to Buyer Supervisor/Assistant Director/Director for review and approval
- Purchase Order reviewed by Business and Technical Services (BTS) section to check form and ensures the agency has the appropriate funds to make the specific purchase
- Purchase Order sent to the Attorney General's Office for review and approval as to form
- Returned to BTS section for final approval and encumbrance of the contract

#### Contract commencement

- Encumbrance date is the earliest date a vendor may commence work
- No vendor shall begin any work until an encumbered contract has been processed by the Purchasing Division

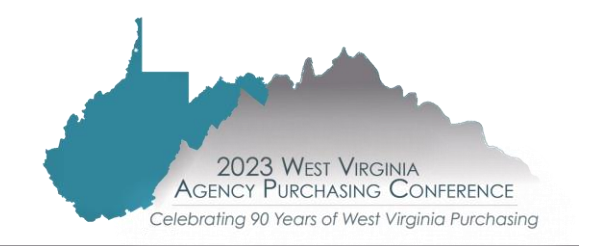

# **PROTEST PERIOD**

#### Two Types

- Specifications
  - > Must be submitted in writing to the Purchasing Director at least five days before the bid opening
- Award
  - Must be submitted in writing to the Purchasing Director within five days of the award of the contract / purchase order
- Protests have not been delegated to the agency. All protests, regardless of dollar amount, should be directed to the Purchasing Division. A protest incorrectly delivered to the spending unit will not be considered received until it reaches the Purchasing Division.

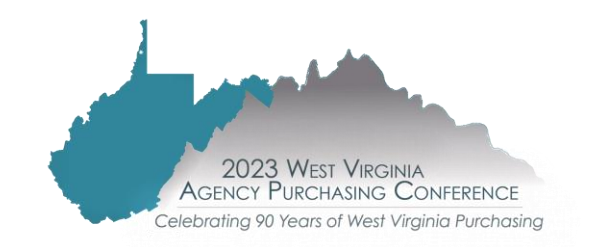

# **VENDOR PERFORMANCE**

#### How to address vendor problems related to contracts

- When a vendor fails to meet contract requirements satisfactorily, the agency is encouraged to contact that vendor and voice its concerns
- The agency must document all efforts made to resolve the problem

The agency's designated procurement officer should prepare the Vendor Performance Notification Form (WV-82) form and Vendor Non-Performance/Contract Breach Demand Letter Template (WV-82A)

- submit it to the Purchasing Division buyer with supporting documentation/correspondence
- Agency will be advised of any action or resolution

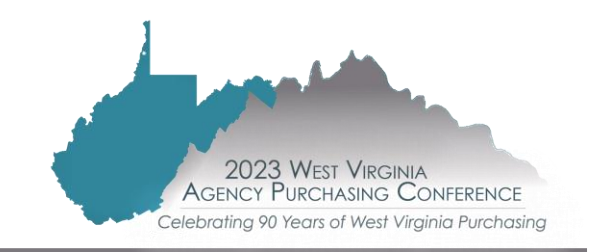

# RESOURCES

- Purchasing Division Procedures Handbook
  - <u>www.state.wv.us/admin/purchase/Handbook</u>
    - Section 3 Acquisition Planning
    - Section 5 Agency Delegated Acquisition Procedures (Purchases \$50,000 or Less)
    - Section 6 Central Acquisition Procedures (Purchases Exceeding \$50,000)
    - > Appendix B The Purchasing Decision Path
    - > Appendix A Mandatory Pre-Bid Sign-in sheet (Frequently Used Links)
    - Appendix E Agency process checklists
- Agency Resource Modules
  - <u>www.state.wv.us/admin/purchase/training/modules.html</u>
- Purchasing Division's wvOASIS page
  - <u>www.state.wv.us/admin/purchase/oasis.html</u>

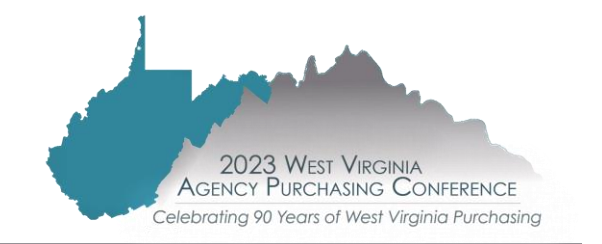

# **CONTACT US**

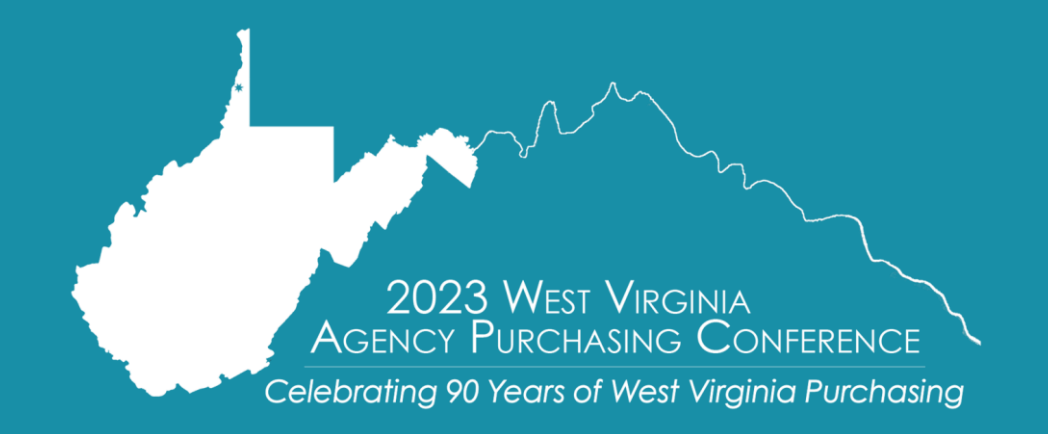

Crystal Hustead, Senior Buyer Crystal.G.Hustead@wv.gov